# Vortex flowmeters SITRANS FX300

Operating Instructions · 06/2009

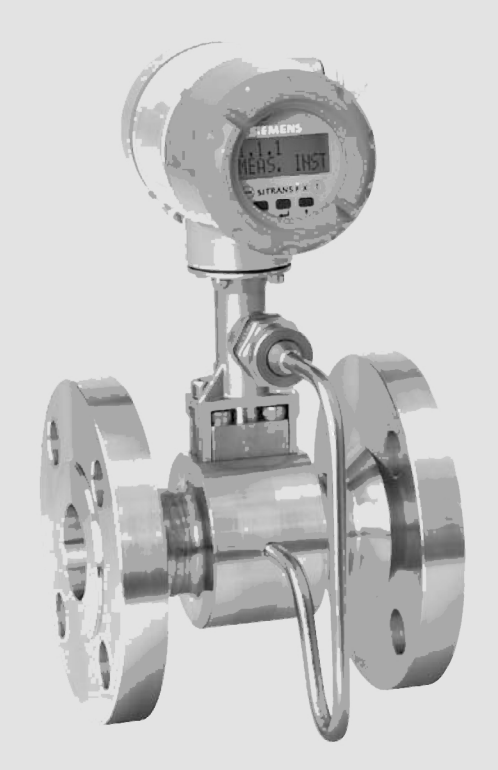

# Sitrans F

# SIEMENS

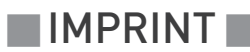

All rights reserved. It is prohibited to reproduce this documentation, or any part thereof, without the prior written authorisation of Siemens.

Subject to change without notice.

Copyright 2009 by Siemens

# 1 Safety instructions

| 1.1 Intended use                               | 6  |
|------------------------------------------------|----|
| 1.2 Certifications                             | 7  |
| 1.3 Safety instructions from the manufacturer  |    |
| 1.3.1 Copyright and data protection            |    |
| 1.3.2 Disclaimer                               |    |
| 1.3.3 Product liability and warranty           |    |
| 1.3.4 Information concerning the documentation |    |
| 1.3.5 Warnings and symbols used                |    |
| 1.4 Safety instructions for the operator       |    |
| 2 Device description                           | 11 |
|                                                |    |

| 2.1 Scope of delivery                                | 11 |
|------------------------------------------------------|----|
| 2.2 Instrument versions                              | 11 |
| 2.2.1 Devices with connection flange                 |    |
| 2.2.2 Sandwich version                               |    |
| 2.2.3 Device description                             | 13 |
| 2.2.4 Free air delivery measurement - FAD (optional) |    |
| 2.2.5 Gross heat meter                               |    |
| 2.2.6 Dual seal                                      |    |
| 2.3 Nameplate                                        |    |
|                                                      |    |

# 3 Installation

| 3.1 Notes on installation                   | . 17 |
|---------------------------------------------|------|
| 3.2 Storage                                 | . 17 |
| 3.3 Transport                               | . 17 |
| 3.4 Installation conditions                 | . 18 |
| 3.4.1 Measurement of liquids                | 19   |
| 3.4.2 Measurement of vapours and gases      | 21   |
| 3.4.3 Pipelines with control valve          | 22   |
| 3.4.4 Preferred mounting position           | 22   |
| 3.4.5 Turning the connection housing        | 23   |
| 3.4.6 Turning the display                   | 24   |
| 3.4.7 Heat insulation                       | 25   |
| 3.5 Inlet and outlet runs                   | . 26 |
| 3.5.1 Minimum inlet runs                    | 26   |
| 3.5.2 Minimum outlet runs                   | 27   |
| 3.5.3 Flow straightener                     | 27   |
| 3.6 Installation                            | . 28 |
| 3.6.1 General installation notes            | 28   |
| 3.6.2 Installing devices in flange design   | 29   |
| 3.6.3 Installing devices in sandwich design | 30   |

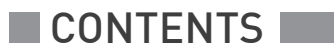

31

38

39

| 4 Electrical c | onnections |
|----------------|------------|
|----------------|------------|

| 4.1 Safety instructions                               |  |
|-------------------------------------------------------|--|
| 4.2 Connecting the signal converter                   |  |
| 4.3 Electrical connection of current and pulse output |  |
| 4.3.1 Power supply                                    |  |
| 4.3.2 Totalizer / pulse output                        |  |
| 4.4 Grounding connections                             |  |
| 4.5 Protection category                               |  |

# 5 Start-up

| 5.1 | Start                | 38 |
|-----|----------------------|----|
| 5.2 | Start-up and control | 38 |

# 6 Operation

| 6.1 Display and operating elements                     | 39 |
|--------------------------------------------------------|----|
| 6.2 Operating principles                               | 40 |
| 6.2.1 Functional description of the keys               | 40 |
| 6.2.2 Switch from measuring mode to menu mode          | 40 |
| 6.2.3 Navigation within the menu structure             | 41 |
| 6.2.4 Changing the settings in the menu                | 41 |
| 6.2.5 Changing units                                   | 42 |
| 6.2.6 Measures in the event of faulty indications      | 43 |
| 6.3 Overview of the most important functions and units | 44 |
| 6.4 Error messages                                     | 46 |
| 6.5 Menu structure                                     | 47 |
| 6.5.1 Overview of firmware versions                    | 47 |
| 6.5.2 Entering values in change mode                   | 48 |
| 6.5.3 Character selection in change mode               | 48 |
| 6.5.4 Menu item Quick Setup                            | 49 |
| 6.5.5 Menu item Tests                                  | 50 |
| 6.5.6 Menu item Setup (firmware version - basic)       | 51 |
| 6.5.7 Menu item Setup (firmware version - steam)       | 54 |
| 6.5.8 Menu item Setup (firmware version - gas)         | 58 |
|                                                        |    |

# 7 Service

| , | 0 |
|---|---|
| 6 | კ |

| 7.1 Replacing signal converter / LCD display            | . 63 |
|---------------------------------------------------------|------|
| 7.2 Spare parts availability                            | . 64 |
| 7.3 Availability of services                            | . 64 |
| 7.4 Returning the device to the manufacturer            | . 64 |
| 7.4.1 General information                               | 64   |
| 7.4.2 Form (for copying) to accompany a returned device | 65   |
|                                                         |      |

66

# 8 Technical data

|   | 8.1 Eurotional principlo   | 66 |
|---|----------------------------|----|
|   | 8.2 Technical data.        | 67 |
|   | 8.3 Dimensions and weights | 70 |
|   | 8.3.1 Flange versions      | 70 |
|   | 8.3.2 Sandwich version     | 73 |
|   | 8.4 Flow tables            | 75 |
|   |                            |    |
| 9 | Notes                      | 79 |

# 1.1 Intended use

The vortex flowmeters are made to measure the flow of gases, steam and liquids.

#### The devices are particularly suitable for the measurement of:

- Clean liquids with low viscosity (< 10 cP)
- Hydrocarbons with low viscosity (< 10 cP)
- Water
- Chemicals with low corrosiveness
- Saturated steam
- Superheated steam, including CIP and SIP applications in the food industry
- Industrial gases

#### The devices are rated for the following flow velocities:

- Liquids: 0,3...7 m/s / 1.0...23 ft/s
- Gases and steam: 2.0...80 m/s / 6.6...262 ft/s DN15: 3.0...45 m/s / 9.8...148 ft/s; DN25: 2.0...70 m/s / 6.6...230 ft/s

If there is a risk of waterhammers in steam networks, appropriate condensate separators must be installed.

Suitable measures must be taken to avoid water cavitation if it is a possible risk.

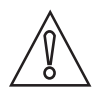

#### CAUTION!

The operator himself bears the sole responsibility for the intended use of the device regarding the suitability and the corrosion resistance of the used materials against the measured fluid.

- The sensors are made from Stainless Steel 316 L (1.4404) or Hastelloy<sup>®</sup> C22.
- In your project planning, please observe the data given in the corrosion tables.
- The pressure-bearing parts have been designed and rated for stationary operation taking into account the maximum pressure and temperature.
- External forces and moments, caused e.g. by pipe stresses, have not been taken into account.

Primarily, volumetric flow and temperature are measured, with pressure measurement as an option. From these parameters the measuring device calculates the mass flow or standard volumetric flow using pre-programmed density data and then exports the measured values via various communication interfaces.

# 1.2 Certifications

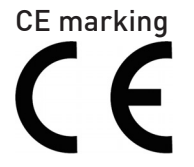

The device fulfils the statutory requirements of the following EC directives:

- Pressure Equipment Directive 97/23/EC
- Low Voltage Directive 73/23/EEC
- EMC Directive 89/336/EC

as well as

- EN 61010
- EMC specification acc. to EN 61326/A1
- NAMUR recommendations NE 21 and NE 43

The manufacturer certifies successful testing of the product by applying the CE marking.

# 1.3 Safety instructions from the manufacturer

#### 1.3.1 Copyright and data protection

The contents of this document have been created with great care. Nevertheless, we provide no guarantee that the contents are correct, complete or up-to-date.

The contents and works in this document are subject to German copyright. Contributions from third parties are identified as such. Reproduction, processing, dissemination and any type of use beyond what is permitted under copyright requires written authorisation from the respective author and/or the manufacturer.

The manufacturer tries always to observe the copyrights of others, and to draw on works created in-house or works in the public domain.

The collection of personal data (such as names, street addresses or e-mail addresses) in the manufacturer's documents is always on a voluntary basis whenever possible. Whenever feasible, it is always possible to make use of the offerings and services without providing any personal data.

We draw your attention to the fact that data transmission over the Internet (e.g. when communicating by e-mail) may involve gaps in security. It is not possible to protect such data completely against access by third parties.

We hereby expressly prohibit the use of the contact data published as part of our duty to publish an imprint for the purpose of sending us any advertising or informational materials that we have not expressly requested.

#### 1.3.2 Disclaimer

The manufacturer will not be liable for any damage of any kind by using its product, including, but not limited to direct, indirect, incidental, punitive and consequential damages.

This disclaimer does not apply in case the manufacturer has acted on purpose or with gross negligence. In the event any applicable law does not allow such limitations on implied warranties or the exclusion of limitation of certain damages, you may, if such law applies to you, not be subject to some or all of the above disclaimer, exclusions or limitations.

Any product purchased from the manufacturer is warranted in accordance with the relevant product documentation and our Terms and Conditions of Sale.

The manufacturer reserves the right to alter the content of its documents, including this disclaimer in any way, at any time, for any reason, without prior notification, and will not be liable in any way for possible consequences of such changes.

### 1.3.3 Product liability and warranty

The operator shall bear responsibility for the suitability of the device for the specific purpose. The manufacturer accepts no liability for the consequences of misuse by the operator. Improper installation and operation of the devices (systems) will cause the warranty to be void. The respective "Standard Terms and Conditions" which form the basis for the sales contract shall also apply.

#### 1.3.4 Information concerning the documentation

To prevent any injury to the user or damage to the device it is essential that you read the information in this document and observe applicable national standards, safety requirements and accident prevention regulations.

If this document is not in your native language and if you have any problems understanding the text, we advise you to contact your local office for assistance. The manufacturer can not accept responsibility for any damage or injury caused by misunderstanding of the information in this document.

This document is provided to help you establish operating conditions, which will permit safe and efficient use of this device. Special considerations and precautions are also described in the document, which appear in the form of underneath icons.

### 1.3.5 Warnings and symbols used

Safety warnings are indicated by the following symbols.

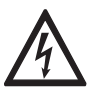

This information refers to the immediate danger when working with electricity.

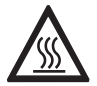

#### DANGER!

DANGER!

This warning refers to the immediate danger of burns caused by heat or hot surfaces.

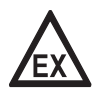

#### DANGER!

This warning refers to the immediate danger when using this device in a hazardous atmosphere.

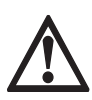

#### DANGER!

These warnings must be observed without fail. Even partial disregard of this warning can lead to serious health problems and even death. There is also the risk of seriously damaging the device or parts of the operator's plant.

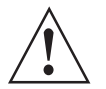

#### WARNING!

*Disregarding this safety warning, even if only in part, poses the risk of serious health problems. There is also the risk of damaging the device or parts of the operator's plant.* 

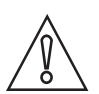

#### CAUTION!

Disregarding these instructions can result in damage to the device or to parts of the operator's plant.

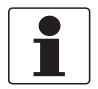

#### INFORMATION!

These instructions contain important information for the handling of the device.

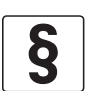

#### LEGAL NOTICE!

This note contains information on statutory directives and standards.

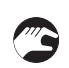

#### • HANDLING

This symbol designates all instructions for actions to be carried out by the operator in the specified sequence.

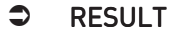

This symbol refers to all important consequences of the previous actions.

# 1.4 Safety instructions for the operator

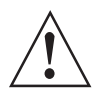

#### WARNING!

*In general, devices from the manufacturer may only be installed, commissioned, operated and maintained by properly trained and authorized personnel. This document is provided to help you establish operating conditions, which will permit safe and efficient use of this device.* 

# 2.1 Scope of delivery

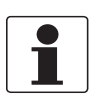

### INFORMATION!

Inspect the cartons carefully for damage or signs of rough handling. Report damage to the carrier and to the local office of the manufacturer.

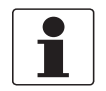

#### INFORMATION!

Check the packing list to check if you received completely all that you ordered.

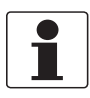

#### INFORMATION!

Look at the device nameplate to ensure that the device is delivered according to your order. Check for the correct supply voltage printed on the nameplate.

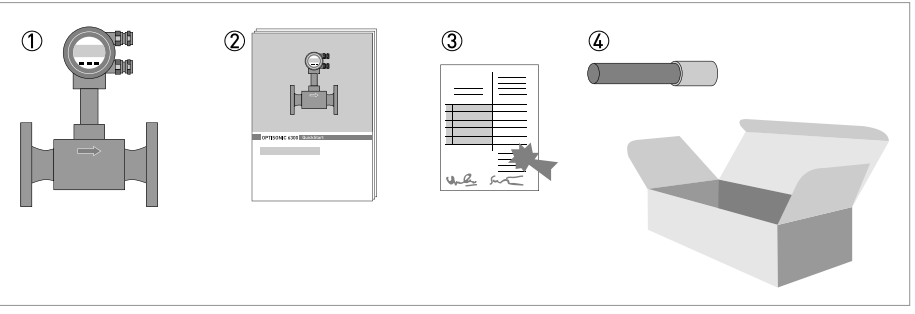

#### Figure 2-1: Scope of delivery

- ① Measuring device in ordered version
- 2 Handbook
- ③ Certificates, calibration report and parameter datasheet
- ④ Bar magnet

# 2.2 Instrument versions

#### The devices come in the following versions:

- Converter with display
- Blind device
- Sensor in flanged design
- Sensor in sandwich design

#### The following designs are available as options:

- with pressure sensor
- with isolation valve for the pressure sensor

# **2 DEVICE DESCRIPTION**

### 2.2.1 Devices with connection flange

The measuring system consists of a measuring sensor and a signal converter. These elements form a permanent mechanical unit.

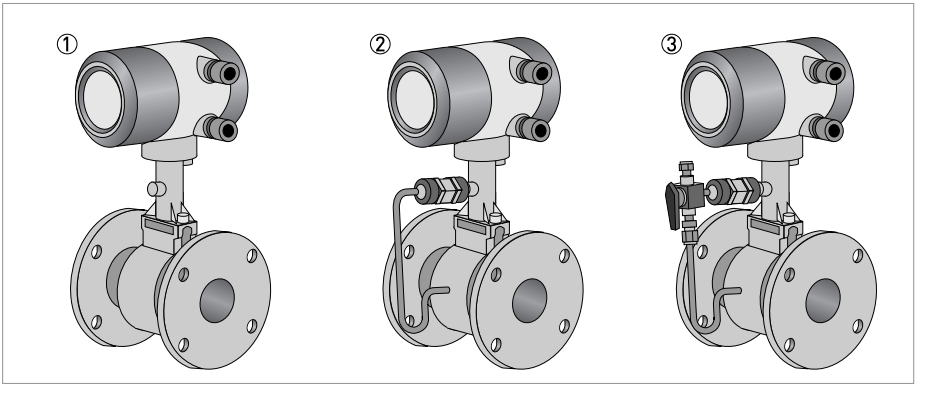

Figure 2-2: Flanged devices with display

1 Version with temperature sensor

- ② Version with temperature sensor and optional pressure sensor
- 3 Version with temperature sensor, optional pressure sensor and shut-off valve

### 2.2.2 Sandwich version

The sandwich version features 2 centring rings to aid with installation.

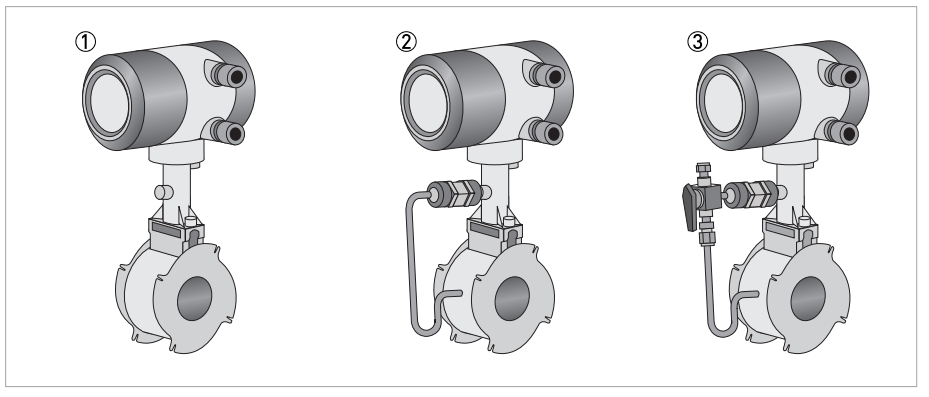

Figure 2-3: Sandwich versions with display

- ① Version with temperature sensor
- 2 Version with temperature sensor and optional pressure sensor
- 3 Version with temperature sensor, optional pressure sensor and shut-off valve

# 2.2.3 Device description

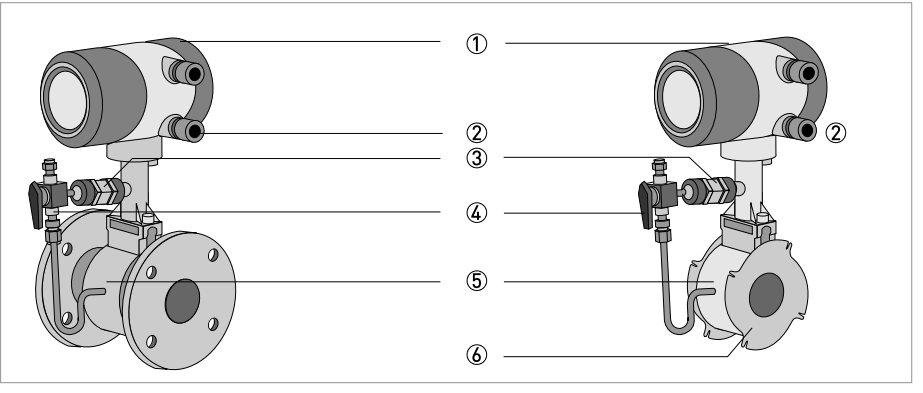

#### Figure 2-4: Device description

- ① Signal converter
- ② Cable feedthrough grey, standard version
- ③ Pressure sensor, optional
- ④ Shut-off valve, optional
- (5) Measuring sensor
- 6 Centering ring

### 2.2.4 Free air delivery measurement - FAD (optional)

A (air) compressor draws air from the ambient atmosphere, compresses it and delivers it at the required pressure. Since the ambient atmosphere also contains water vapour, what the compressor draws in is a mixture of air and water vapour. Free air delivery measurement is to be understood under this condition. Most manufacturers specify free air delivery only at standard intake conditions. What the user ultimately requires as process air must first be determined before measuring can take place with an accuracy of  $\pm 1\%$ .

The vortex flowmeter with the optional FAD function can measure the free air delivery online, humidity and speed compensated, regardless of its function as standard flowmeter. The integrated software evaluates the free air delivery automatically online.

The menu-driven, user-friendly software prompts the operator to enter the pressure, relative humidity, the required as well as current discharge pressure.

The steam tables and compressibility tables are saved as standard. The measuring device is optionally available with a pressure sensor which measures the discharge pressure online, making manual input of the values unnecessary.

#### 2.2.5 Gross heat meter

In almost all applications with saturated steam, the steam is used for heating. It is much more interesting to know how great the heat flow volume is that is available to the process, than to know how great the flow is in kg/h.

As the enthalpy of steam changes with the temperature, it cannot be assumed to be constant. The vortex flowmeter has a special feature which calculates the flow of steam and water as power. The enthalpy tables are permanently programmed into the memory of the device.

The online density-compensated mass flow is multiplied by the correct enthalpy to obtain the flow as power output.

Power  $\{Q_H\}$  = mass flow  $[Q_m]$  x enthalpy [H]

If the gross heat meter is activated, both the totalizer for the absolute steam consumption as well as that for the energy run internally.

### 2.2.6 Dual seal

To cover the requirements of ANSI/ISA-12.27.01-2003 "Requirements for Process Sealing Between Electrical Systems and Flammable or Combustible Process Fluid" Dual seal, a membrane vent is integrated in the neck of the instrument. This vent works in the improbable case of a leakage as an annunciation valve between the primary seal (Process) and secondary seal (electronic compartment).

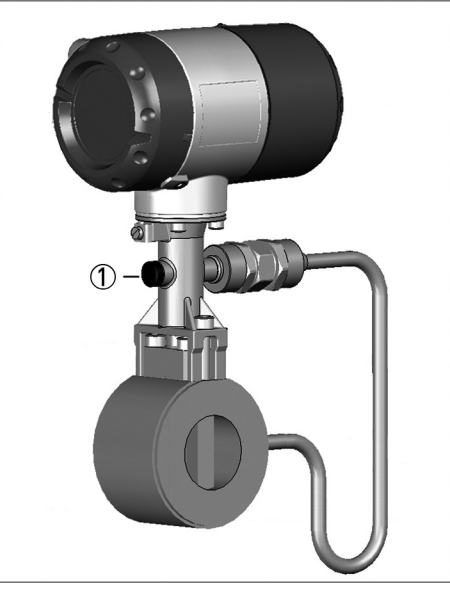

① Annunciation valve (Membrane vent)

The sealing between the pick-up and the Flow tube is considered as the primary seal. Its construction material is always the same as the Flow tube itself (e.g. Stainless steel 316L or Hastelloy C22). Chemicals used for the process, going through the Flow tube, must be compatible with the designated material.

By using the membrane vent as annunciation valve, all requirements for a dual seal device in accordance to above mentioned standard, are fulfilled.

- It protects the electronic compartment against access by process media, due to possible leakages.
- The leakage of the primary seal is visible.

Regular maintenance should be performed by the customer to ensure this Dual Seal notification system is working properly or that there is no leak.

If a leakage is noticed:

Siemens customer service should be contacted for servicing or replacement of the meter.

# 2.3 Nameplate

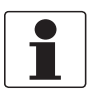

#### INFORMATION!

Look at the device nameplate to ensure that the device is delivered according to your order. Check for the correct supply voltage printed on the nameplate.

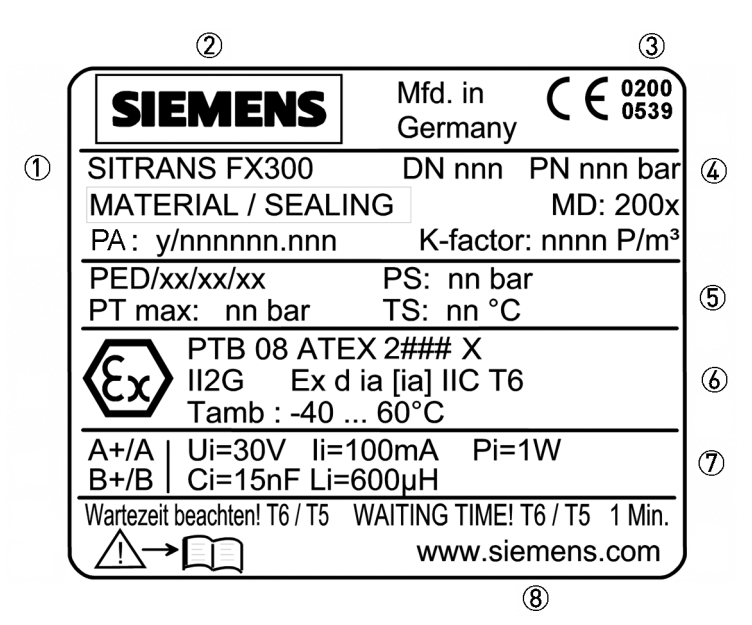

Figure 2-5: Example for nameplate

- ① Device type
- ② Manufacturer
- ③ Notified ATEX & DGRL bodies (only available if this option was ordered)
- ④ Connection data: nominal diameter and pressure rating
- ⑤ PED data
- (6) Ex data (only available if this option was ordered)
- D Electrical connection data
- ⑧ Manufacturer's website

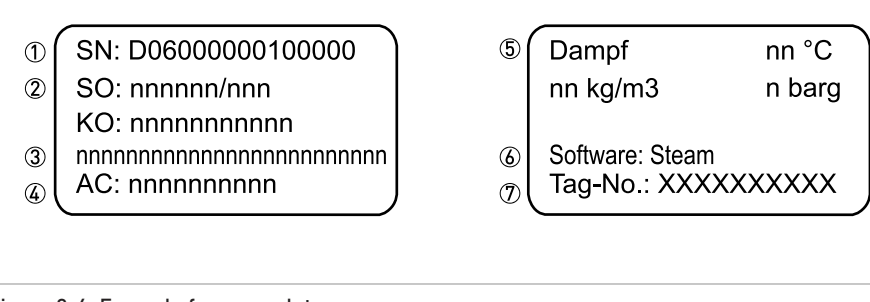

Figure 2-6: Example for nameplate

- Serial number
- Order number
- ③ Type code
- ④ Item number
- ⑤ Fluid data
- 6 Software variant
- ⑦ Tag number

# 3.1 Notes on installation

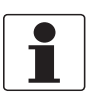

#### INFORMATION!

Inspect the cartons carefully for damage or signs of rough handling. Report damage to the carrier and to the local office of the manufacturer.

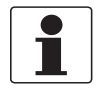

#### INFORMATION!

Check the packing list to check if you received completely all that you ordered.

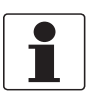

#### INFORMATION!

Look at the device nameplate to ensure that the device is delivered according to your order. Check for the correct supply voltage printed on the nameplate.

# 3.2 Storage

- Store the device in a dry and dust-free location.
- Avoid extended direct exposure to the sun.
- Store the device in its original packing.
- The permissible storage temperature for standard devices is -40...+80°C / -40...+176°F.

# 3.3 Transport

- Use lifting straps wrapped around both process connections for transport.
- Do not lift measuring devices by the signal converter housing for transport.
- Never lift the measuring device by the pressure sensor.
- Do not use lifting chains as they may damage the housing.

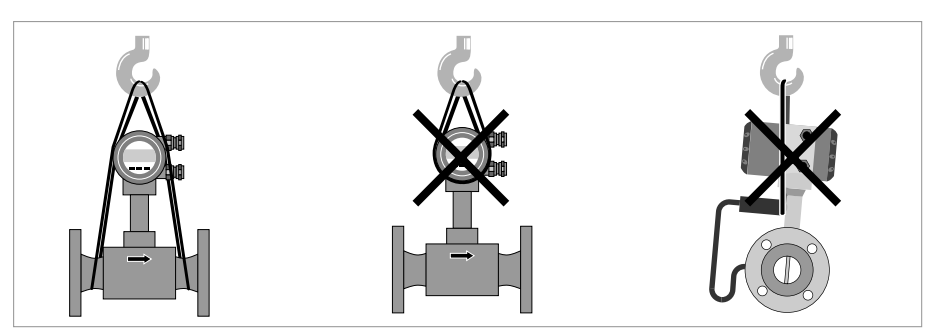

Figure 3-1: Transport instructions

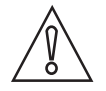

#### CAUTION!

Non-secured devices can pose risk of injury. The centre of mass of the device is often higher than the point at which the lifting straps are attached. Prevent the measuring device from sliding or rotating accidentally.

# 3.4 Installation condtitions

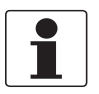

#### INFORMATION!

For accurate volumetric flow measurement the measuring device needs a completely filled pipe and a fully developed flow profile.

*Please observe the instructions regarding inlet and outlet pipe runs as well as the installation position.* 

*In the event of vibrations on the piping, select the installation site so that the vibrations are at their lowest in a transverse direction to the flowmeter.* 

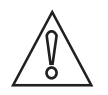

#### CAUTION!

#### When installing the device in the piping, the following points must be observed:

- Nominal diameter of connection pipe flange = nominal flange diameter of pipe!
- Use flanges with smooth holes, e.g. welding neck flanges.
- Align carefully the holes of the connecting flange and the flowmeter flange.
- Check the compatibility of the gasket material with the process product.
- *Make sure that the gaskets are arranged concentrically. The flange gaskets must not project into the pipe cross-section.*
- The flanges have to be concentric.
- There must not be any pipe bends, valves, flaps or other internals in the immediate inlet run.
- Devices in sandwich version may only be installed using a centering ring.
- Never install the device directly behind piston compressors or rotary piston meters.
- Do not lay signal cables directly next to cables for the power supply.

## 3.4.1 Measurement of liquids

#### Prohibited installation

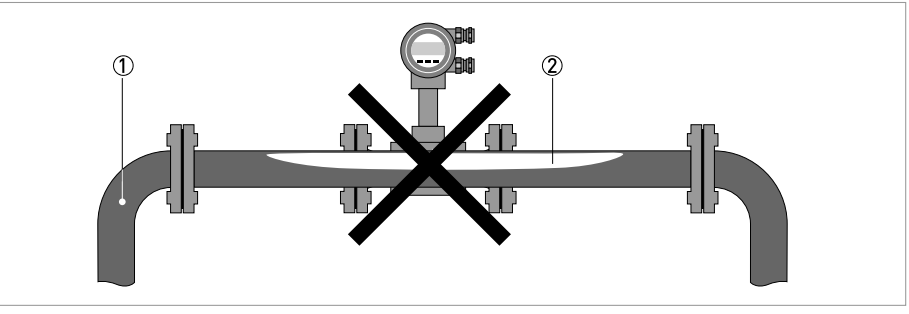

Figure 3-2: Upper pipe bend

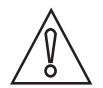

### CAUTION!

Prohibited: Installing the device in an upper pipe bend  $\hat{D}$ , because there is a risk of gas bubbles  $\hat{Q}$  forming. Gas bubbles can lead to pressure surges and inaccurate measurement.

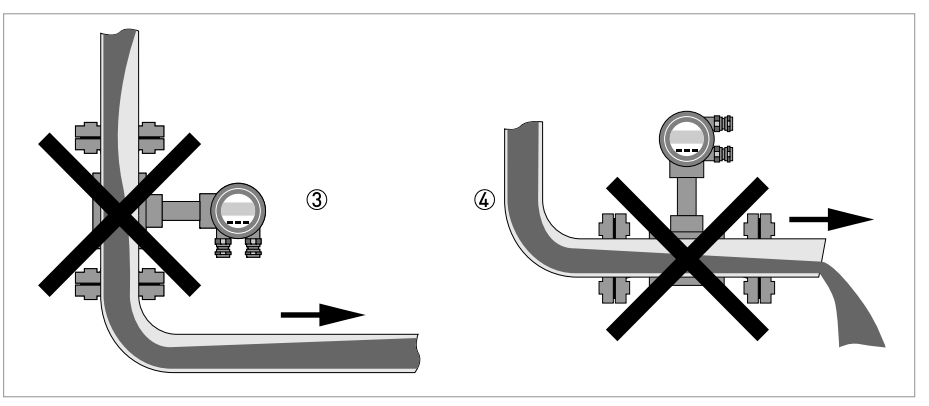

Figure 3-3: Downpipe and outlet

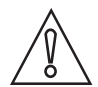

#### CAUTION!

Prohibited: Installing the device in a downstream pipe  $\Im$  or upstream pipe of a outlet 4. There is the risk of partially filled pipes.

# **3** INSTALLATION

#### Recommended installations for measurement of liquids

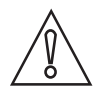

CAUTION!

It is absolutely necessary to comply with the required inlet and outlet runs.

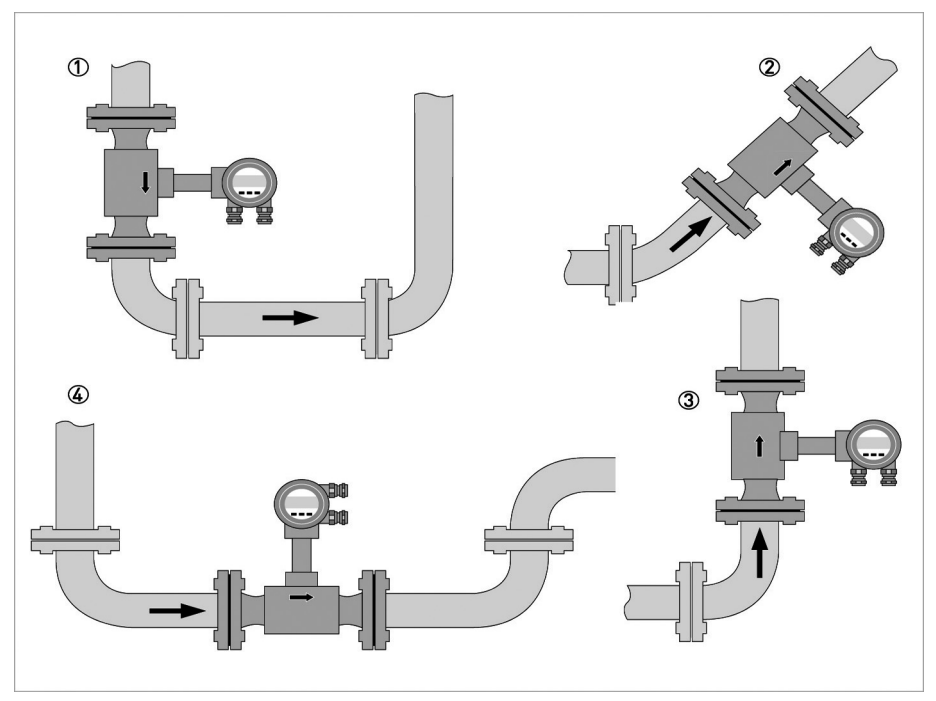

① If the device is installed in a downpipe, a standpipe must be installed immediately after it.

② Installing the device in an inclined standpipe.

- 3 Installing the device in a vertical standpipe.
- (4) Installing the device in the lower pipe bend.

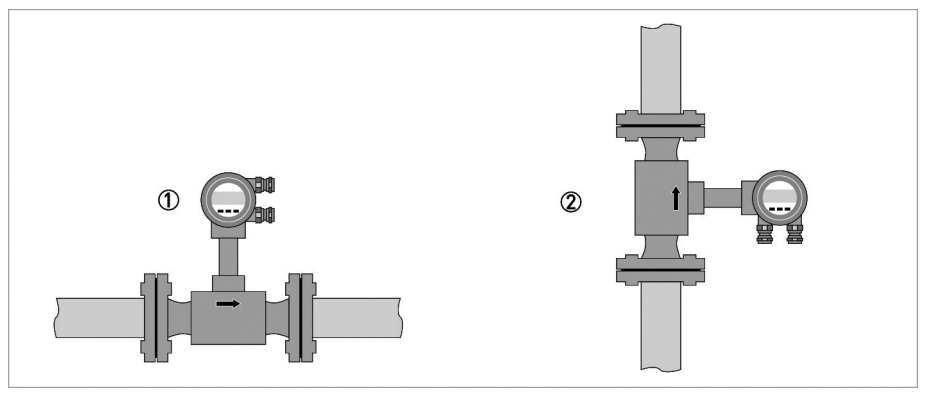

- Above a horizontal pipe
- On a vertical pipe

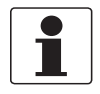

#### INFORMATION!

Depending on the installation position, you may have to rotate the display and/or the connection housing.

### 3.4.2 Measurement of vapours and gases

#### **Prohibited installation**

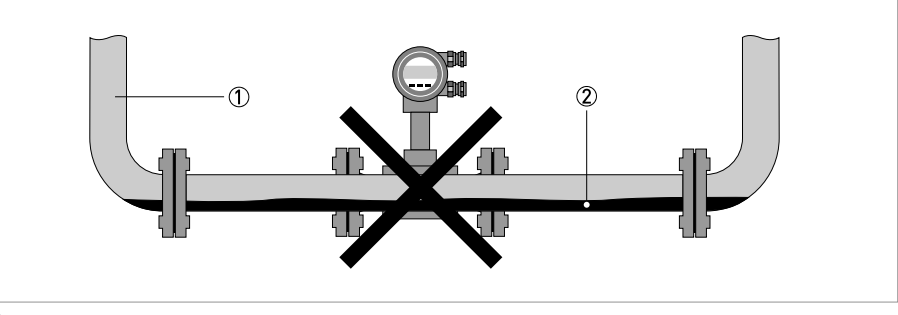

① Lower pipe bends

Condensate

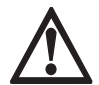

### DANGER!

*Prohibited: Installing the device in a lower pipe bend*  $(\hat{I})$ *, because there is a risk of condensate forming*  $(\hat{Q})$ *.* 

*Condensate can lead to cavitation and inaccurate measurement. Under certain circumstances the device can be destroyed and the measured product can leak.* 

#### **Recommended installations**

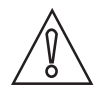

#### CAUTION!

It is absolutely necessary to maintain the required inlet and outlet runs.

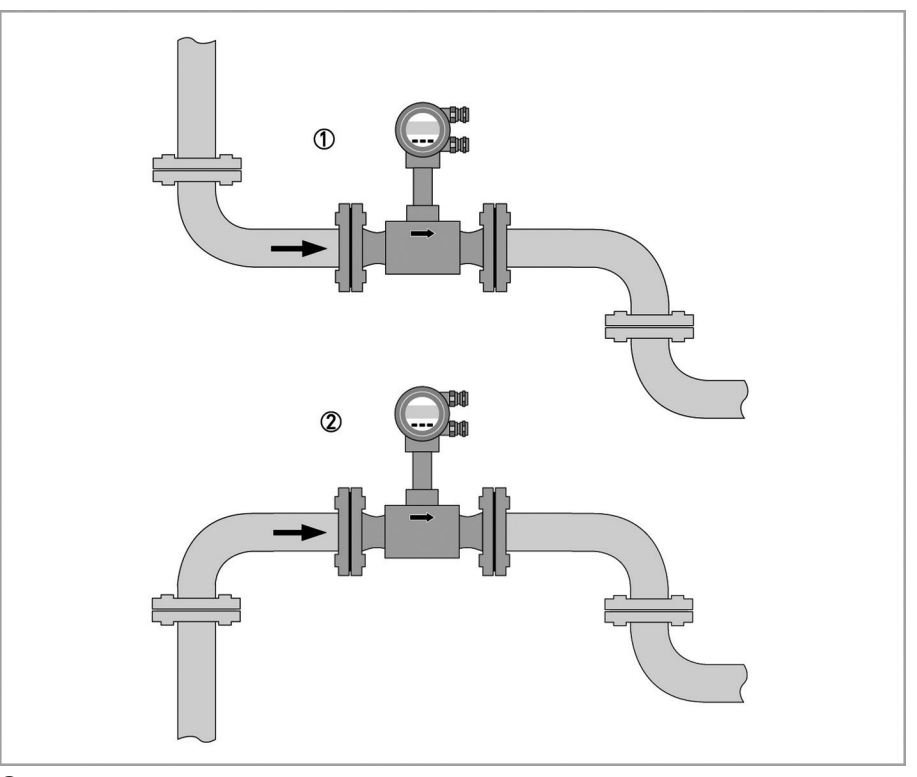

1 Inlet and outlet falling

② Rising inlet - falling outlet

### 3.4.3 Pipelines with control valve

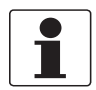

#### INFORMATION!

To ensure smooth and correct measurement, the manufacturer recommends not installing the measuring device downstream from a control valve. This would run the risk of vortex formation, which would distort the measuring result.

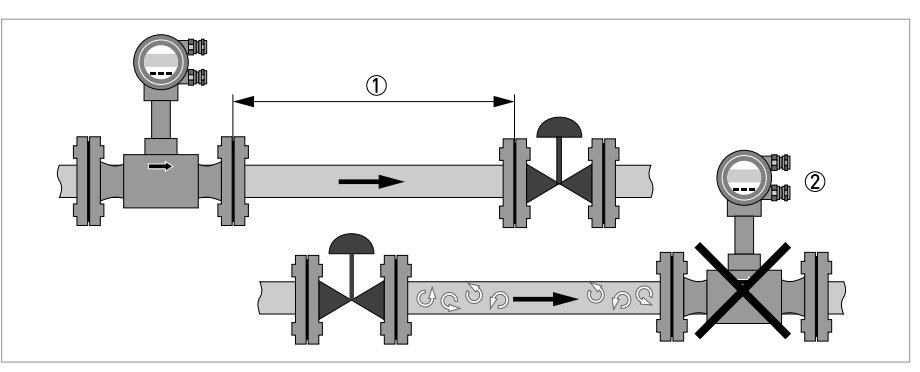

Figure 3-4: Pipeline with control valve

- ① Recommended: installing the device **upstream** from the control value at a distance of  $\geq$  5 DN
- 2 Not recommended: Installing the flowmeter **directly downstream** of control valves, due to vortex formation.

### 3.4.4 Preferred mounting position

#### Preferred mounting position

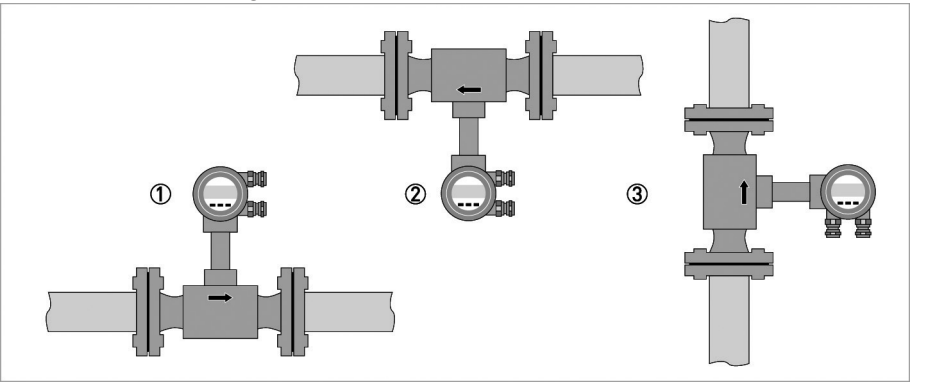

- ① Above a horizontal pipe
- 2 underneath a horizontal pipe (not permitted with lines at risk for condensate )
- ③ On a vertical pipe

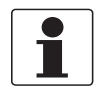

### INFORMATION!

Depending on the installation position, you may have to rotate the display and/or the connection housing. For further information refer to Turning the display on page 24.

### 3.4.5 Turning the connection housing

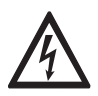

#### DANGER!

All work on the device electrics may only be carried out by appropriately trained personnel. The regional occupational health and safety directives must always be observed.

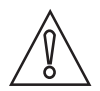

#### CAUTION!

*Do not damage the electrical cable by overtwisting it. Do not remove the electrical connector.* 

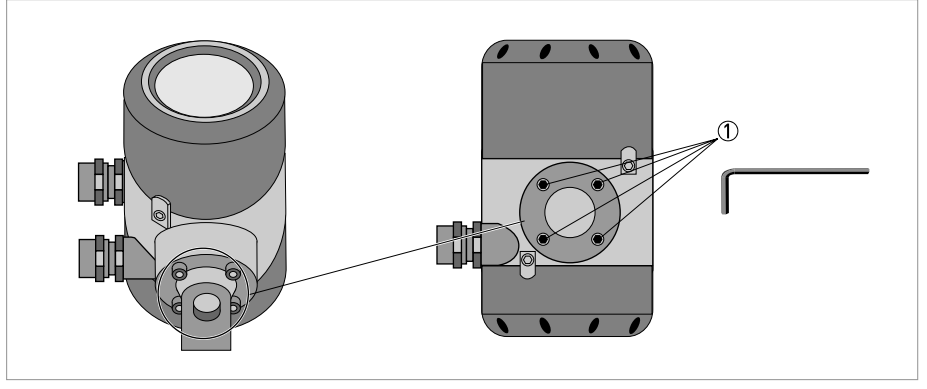

Figure 3-5: Allen screws on connection housing

- Disconnect the power supply from the measuring device.
- Loosen the four screws 1 on the rear side of the connection housing.
- Lift the connection housing and turn it to the required position in 90° steps.
- Screw the connection housing back on.

# **3** INSTALLATION

### 3.4.6 Turning the display

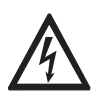

#### DANGER!

All work on the device electrics may only be carried out by appropriately trained personnel. The regional occupational health and safety directives must always be observed.

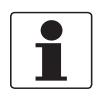

#### INFORMATION!

*If the measuring device is installed in a vertical pipe, you will have to turn the display by 90°; if installed below a pipe, turn 180°.* 

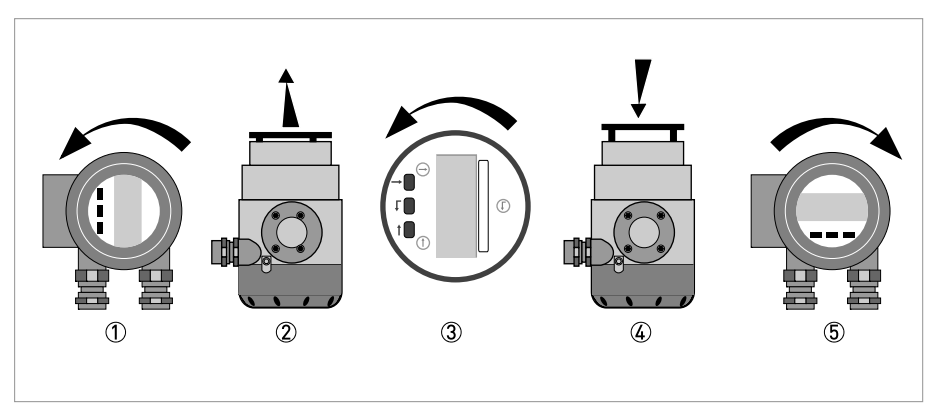

Figure 3-6: Turning the display

### Turn the display as follows:

- Disconnect the power supply from the measuring device.
- Unscrew the cover in front of the display ① from the connection housing.
- Pull the display ② carefully a few centimetres out of the anchor fitting and turn it to the required position ③.
- Press the display onto the spacer pins ④, until it clicks.
- Turn the cover with gasket (5) back onto the housing and tighten it by hand.

### 3.4.7 Heat insulation

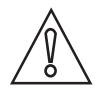

#### CAUTION!

The area above the converter support must not be heat-insulated. The heat insulation ③ may only extend to the maximum height ① shown below up to the connecting screws of the measuring sensor.

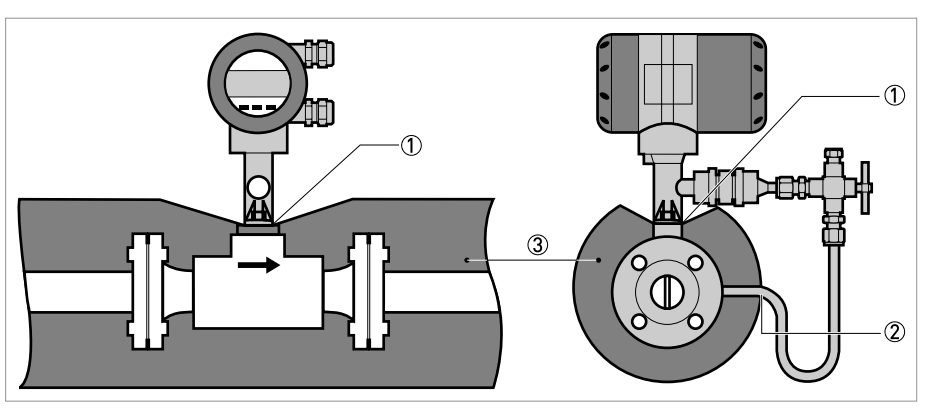

Figure 3-7: Heat insulation on connection piece and signal cable

Max. height of insulation up to intermediate piece between measuring sensor and signal converter

- 2 Max. thickness of the insulation up to the bend of the pressure pipe
- ③ Insulation

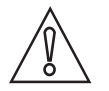

#### CAUTION!

The heat insulation  $\mathfrak{T}$  may only extend as far as the bend of the pressure sensing line  $\mathfrak{Q}$ .

# **3** INSTALLATION

# 3.5 Inlet and outlet runs

# 3.5.1 Minimum inlet runs

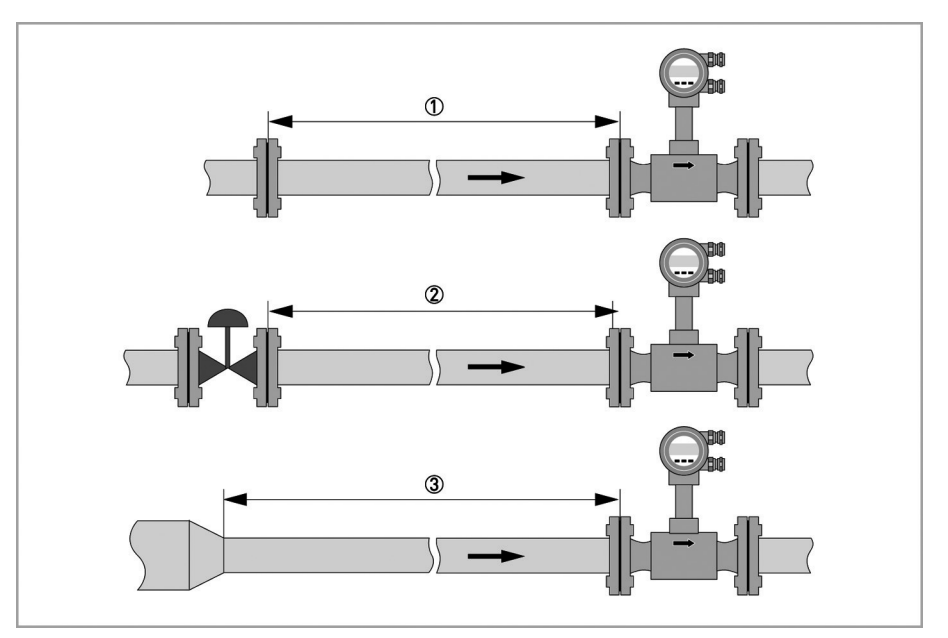

1 General inlet run without disturbing flow  $\geq$  20 DN

 $\overset{\frown}{2}$  Behind a control valve  $\geq$  50 DN

(3) After a pipe diameter reduction  $\ge$  20 DN

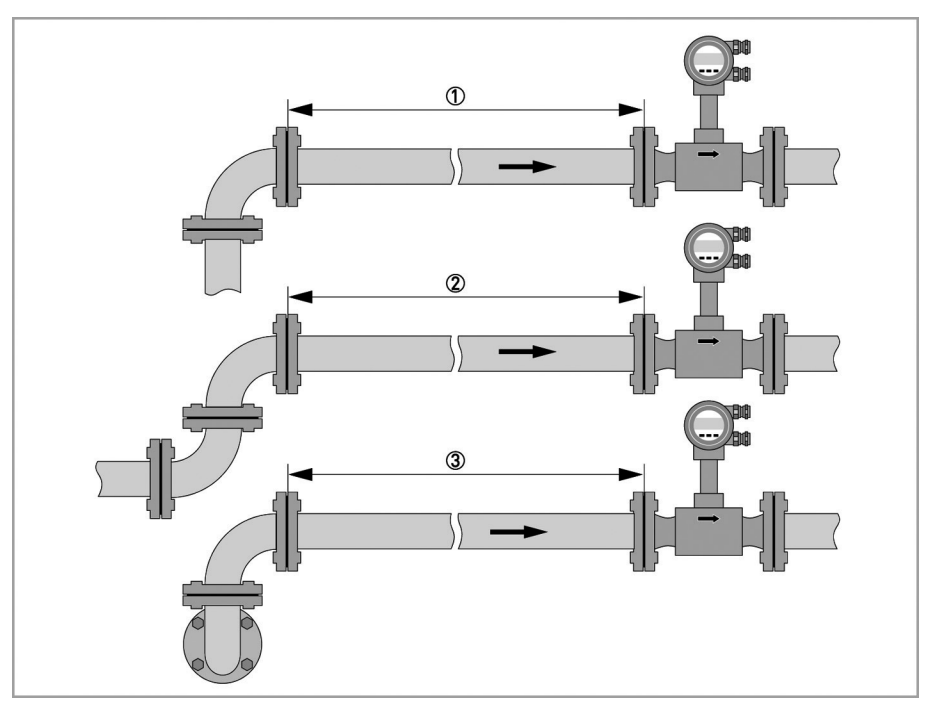

- ① After a single bend  $90^{\circ} \ge 20 \text{ DN}$
- (2) After a double bend  $2x90^{\circ} \ge 30 \text{ DN}$
- (3) After a double three-dimensional bend  $2x90^{\circ} \ge 40 \text{ DN}$

# 3.5.2 Minimum outlet runs

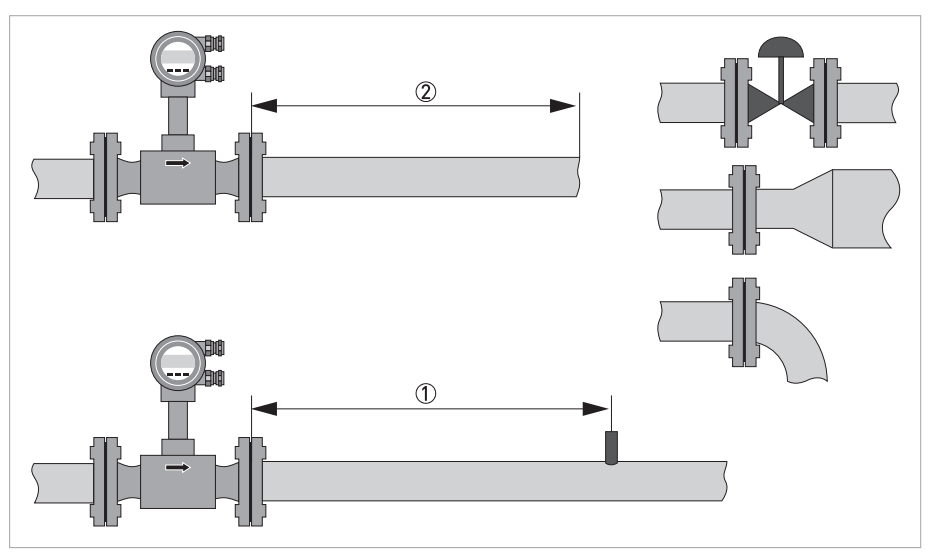

#### Figure 3-8: Minimum outlet runs

- ① Upstream of pipe expanders, pipe bends, control valves, etc.  $\geq$  5 DN
- ② Upstream of metering points  $\geq 5...6$  DN

| ſ |  |
|---|--|
|   |  |
| I |  |

#### INFORMATION!

The interior of the pipe at the metering points must be free of burrs and other flow impediments. The measuring device has an internal temperature sensor. External temperature sensor must be located  $\geq 5$  DN behind the flow sensor outlet. Use sensors that are as short as possible to avoid disturbing the flow profile.

#### 3.5.3 Flow straightener

If, due to the type of installation, the required inlet runs are not available, the manufacturer recommends using flow straighteners. Flow straighteners are installed between two flanges upstream of the device and shorten the required inlet run.

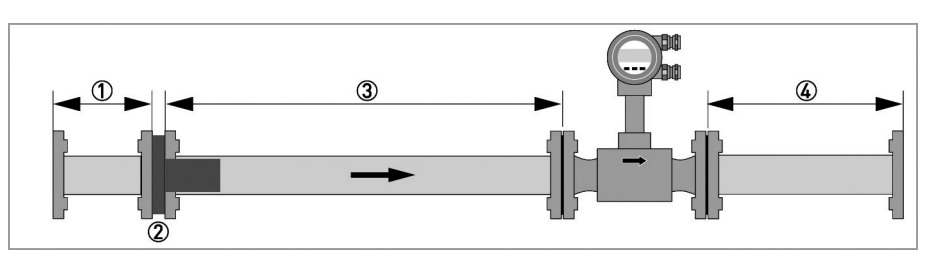

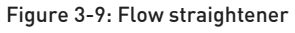

- ① Straight inlet run upstream of straightener  $\ge 2 \text{ DN}$
- Flow straightener
- (3) Straight pipe run between flow straightener and device  $\ge 8 \text{ DN}$
- (4) Minimum straight outlet run  $\ge 5 \text{ DN}$

# 3.6 Installation

### 3.6.1 General installation notes

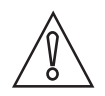

#### CAUTION!

Installation, assembly, start-up and maintenance may only be performed by appropriately trained personnel. The regional occupational health and safety directives must always be observed.

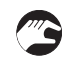

#### The following procedures have to be carried out before installing the device:

- Remove all transportation safety devices and protective coverings from the device.
- Ensure that the gaskets have the same diameter as the pipelines.
- Note the correct flow direction for the device. This is indicated by an arrow on the housing of the measuring sensor.
- On metering points with varying thermal loads, the flowmeters have to be mounted with stress bolts (DIN 2510).
- Stress bolts or bolts and nuts are not included in the scope of delivery.
- Ensure that the measuring flange is concentrically fitted.
- Note the exact installation length of the measuring device when preparing the metering point.

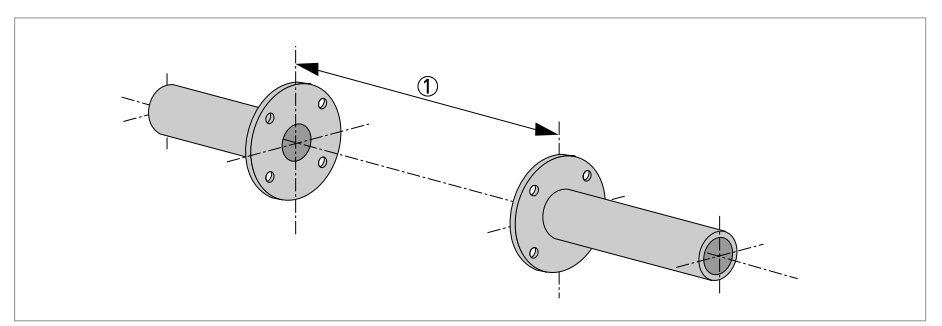

#### Figure 3-10: Preparing the metering point

① Installation length of measuring device + thickness of gaskets.

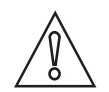

#### CAUTION!

The internal diameter of the pipelines, the measuring sensor and the gaskets must match. The gaskets may not protrude into the flow.

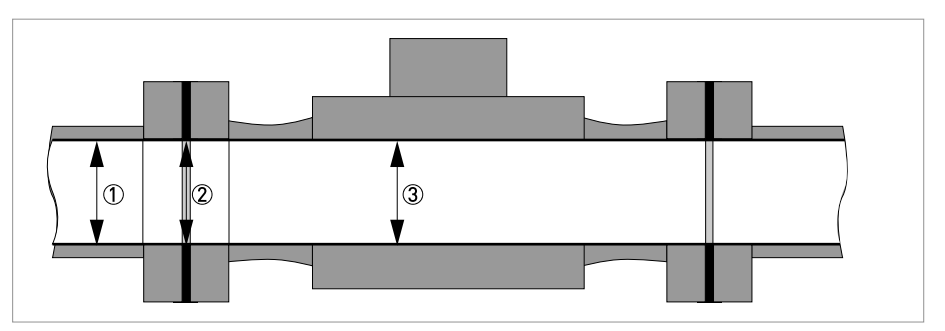

Figure 3-11: Internal diameter

- ① Internal diameter connection pipe
- 2 Internal diameter flange and gasket
- $\textcircled{3} \quad \text{Internal diameter measuring sensor}$

### 3.6.2 Installing devices in flange design

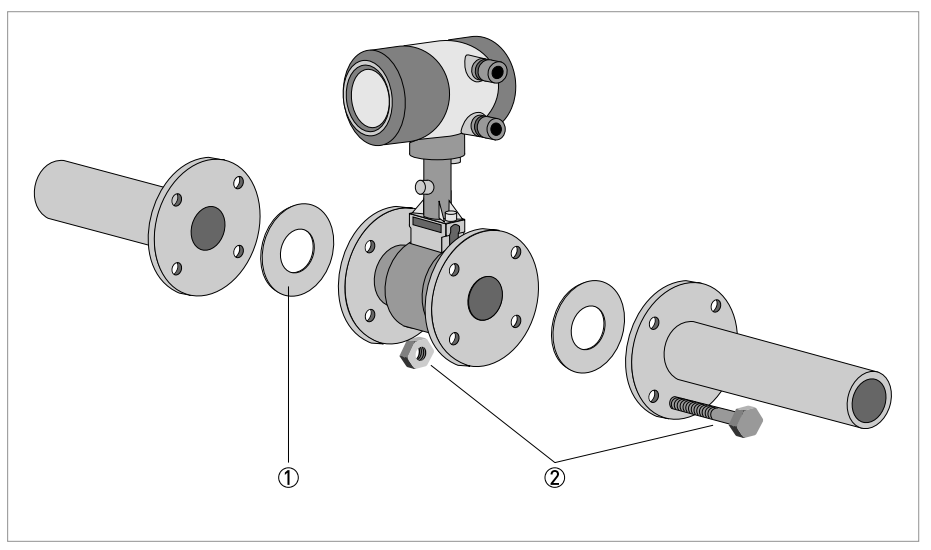

Figure 3-12: Installing devices in flange design

- ① Gasket
- Bolts with fixing nuts
- Use bolts and fastening nuts 0 to attach the measuring device to one side of the flange.
- While doing so, insert the gaskets ① between measuring sensor and flange and align them.
- Check that the gasket is concentric and that it is not protruding into the pipe cross-section.
- Install the gasket, bolts and fastening nuts on the other side of the flange.
- Align the measuring device and the gaskets so they are concentric.
- Now tighten all nuts bit by bit alternately across the diagonal.

# **3** INSTALLATION

# 3.6.3 Installing devices in sandwich design

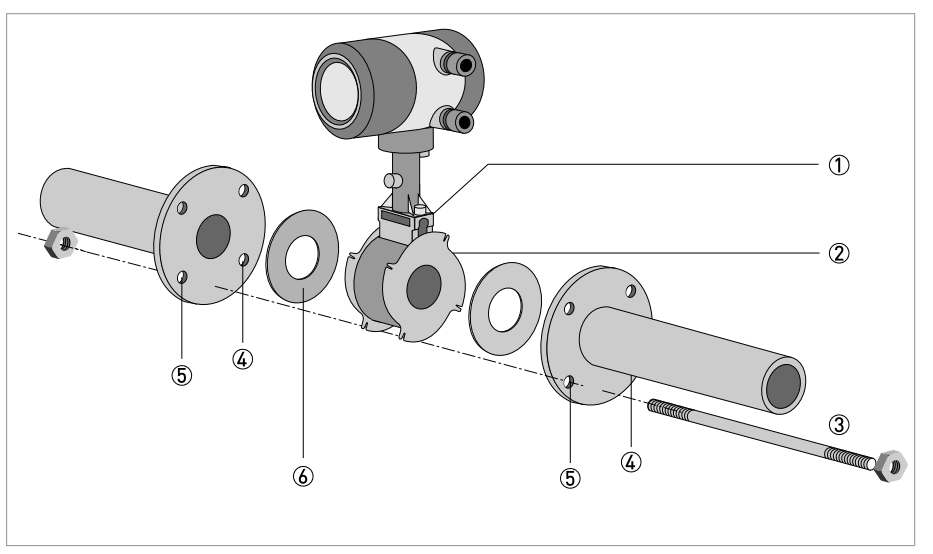

#### Figure 3-13: Installation using centering ring

- ① Measuring sensor
- 2 Centering ring
- ③ Bolts with fixing nuts
- ④ Hole
- (5) Hole
- 🙆 Gasket
- Push the first bolt ③ through the hole ⑤ of both flanges.
- Screw on the nuts and washers to both ends of the bolt (3) but do not tighten them.
- Install the second bolt through the holes ④.
- Place the measuring sensor ① between the two flanges.
- Insert the gaskets (6) between measuring sensor (1) and flanges and align them.
- Check that the flange is concentric.
- Install the remaining bolts, washers and nuts. Do not yet tighten the nuts.
- Turn the centring ring 2 in a counter-clockwise direction and align the device.
- Check that the gaskets (6) are concentric; they must not protrude into the pipe cross-section.
- Now tighten all nuts bit by bit alternately across the diagonal.

06/2009 - SFIDK.PS.050.F2.02 A5E02100423

# ELECTRICAL CONNECTIONS

# 4.1 Safety instructions

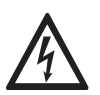

#### DANGER!

All work on the electrical connections may only be carried out with the power disconnected. Take note of the voltage data on the nameplate!

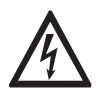

#### DANGER!

Observe the national regulations for electrical installations!

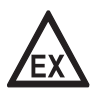

#### DANGER!

*For devices used in hazardous areas, additional safety notes apply; please refer to the Ex documentation.* 

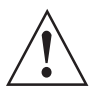

#### WARNING!

*Observe without fail the local occupational health and safety regulations. Any work done on the electrical components of the measuring device may only be carried out by properly trained specialists.* 

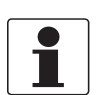

#### INFORMATION!

Look at the device nameplate to ensure that the device is delivered according to your order. Check for the correct supply voltage printed on the nameplate.

# **4** ELECTRICAL CONNECTIONS

# 4.2 Connecting the signal converter

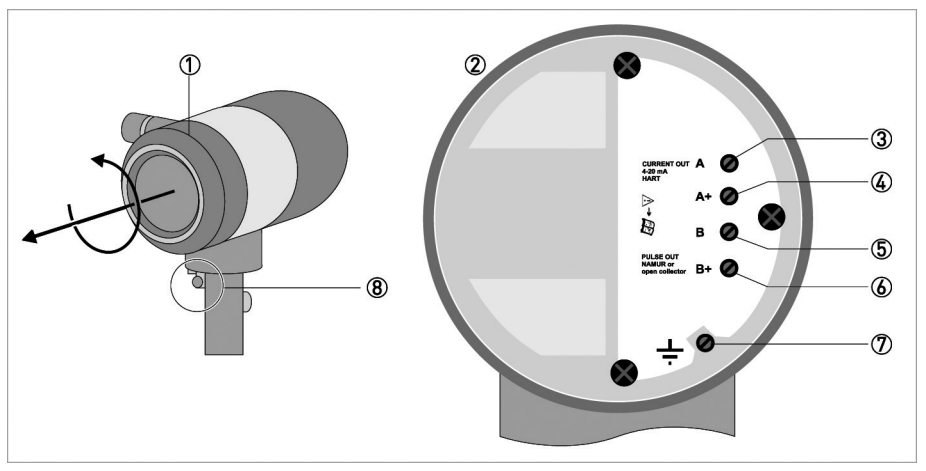

#### Figure 4-1: Signal converter housing with housing cover

- ① Housing cover of the electrical terminal compartment
- 2 Electrical connection terminals with the housing cover open
- ③ Terminal A current output -
- (4) Terminal A+ current output +
- 5 Terminal B pulse output -
- 6 Terminal B+ Pulse output +
- ⑦ PE terminal in housing
- (8) PE terminal on connection piece between measuring sensor and signal converter.

Both grounding terminals O and B are equally effective from a technical point of view.

# Ĩ

#### The following procedures are to be performed:

- Unscrew the housing cover ① of the electrical terminal compartment.
- Thread the connection cable through the leadthrough in the housing.
- Connect the cable for the current output and the cable for the optional pulse output as shown in the cable terminal diagrams below. To facilitate installation the connection plug can be removed from the device. The plug is configured in such a way as to prevent reverse polarity.
- Connect the grounding to terminal ⑦ alternatively use the PE terminal on the connection piece between measuring sensor and signal converter ⑧.
- Tighten the cable glands.
- Hand-tight the housing cover with gasket.

# 4.3 Electrical connection of current and pulse output

#### • Current output:

In some cases, a shielded or twisted cable may be necessary. The cable shield may only be earthed (grounded) at one place (on the power supply unit).

#### Pulse output:

When using the pulse output, two separate signal circuits are necessary if the pulse output is utilized together with analogue signals. Each signal circuit requires its own power supply. The total resistance must be adapted so that the total current I<sub>tot</sub> does not exceed 100 mA.

• Connection current output on terminals A, A+ Connection pulse output on terminals B, B+

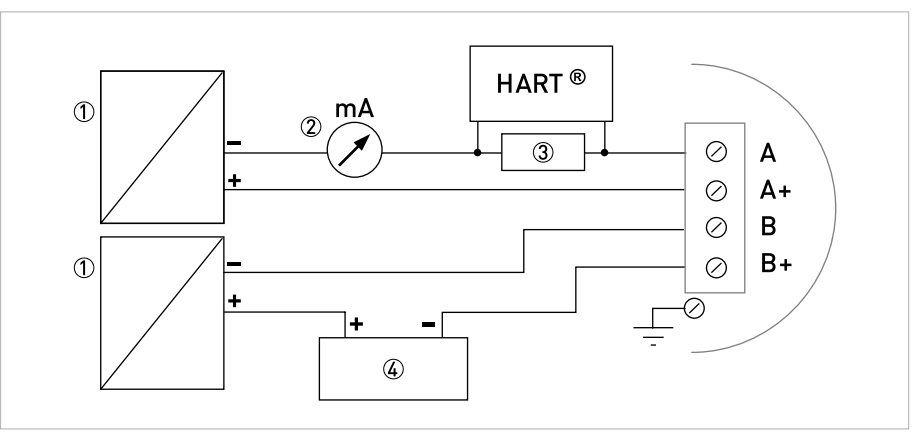

Figure 4-2: Electrical connection of current and pulse output

① Power supply per signal circuit

- Optional display unit
- (3) Load for  $HART^{\mathbb{R}} \ge 250 \Omega$
- ④ e.g. counter

The maximum load resistance is calculated as follows:

$$R_L = \frac{U_{ext.} - 14V}{22 \, mA}$$

### 4.3.1 Power supply

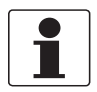

#### INFORMATION!

The supply voltage has to be between 14 VDC and 36 VDC. This is based on the total resistance of the measuring loop. To determine this, add up the resistances of each component in the measuring loop (not including the measuring device).

The required supply voltage can be calculated using the formula below:

 $U_{ext} = R_{L} * 22mA + 14V$ 

where  $U_{ext.}$  = the minimum supply voltage and  $R_1$  = the total measuring loop resistance is.

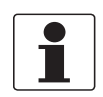

#### INFORMATION!

The power supply has to be able to supply a minimum of 22 mA.

### 4.3.2 Totalizer / pulse output

The basic units for the totalizer and the pulse output are  $\mathbf{m}^3$  for volume,

**m<sup>3</sup>norm.** for standard volume and **kg** for mass.

The unit and the conversion factor can be changed in menu item 3.2.8 "Conf.Tot". User specific units (User Def.) can also be entered but the conversion factor must always be entered based on the base unit. For a sample calculation see chapter 6.2.5 "Change units".

The maximum frequency of the pulse output is 0.5 Hz.

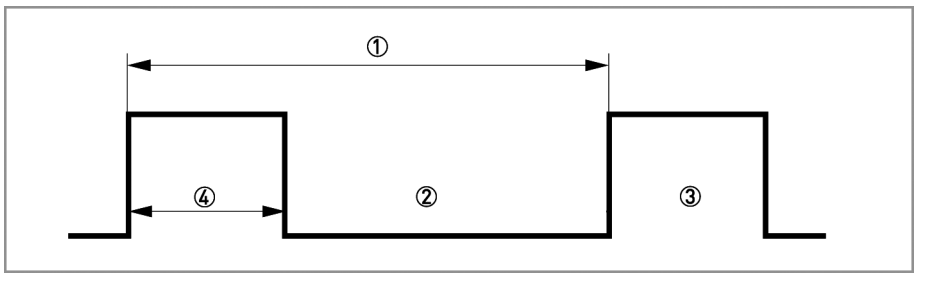

Figure 4-3: Pulse output

- ①  $f_{max} \le 0.5 \text{ Hz}$
- 2 closed
- ③ open
- ④ Pulse ≥ 250 ms

The pulse output is a passive "open collector" output which is electrically separated from the current interface and the measuring sensor. It can be configured as a high current output or NAMUR output using a jumper on the amplifier board.

| Jumper in NAMUR setting |                           |  |
|-------------------------|---------------------------|--|
| R <sub>i</sub> = 900 Ω  | U <sub>max</sub> = 36 VDC |  |

The maximum frequency of the pulse output is  $f_{max} = 0.5 \text{ Hz}$ 

| Jumper in high current setting |                                           |                                      |
|--------------------------------|-------------------------------------------|--------------------------------------|
| Open:                          | Maximum voltage U <sub>max</sub> = 36 VDC | Closed current I <sub>R</sub> < 1 mA |
| Closed:                        | Maximum current I <sub>max</sub> = 100 mA | Voltage U < 2 VDC                    |

The maximum frequency of the pulse output is  $f_{max} = 0.5 \text{ Hz}$ 

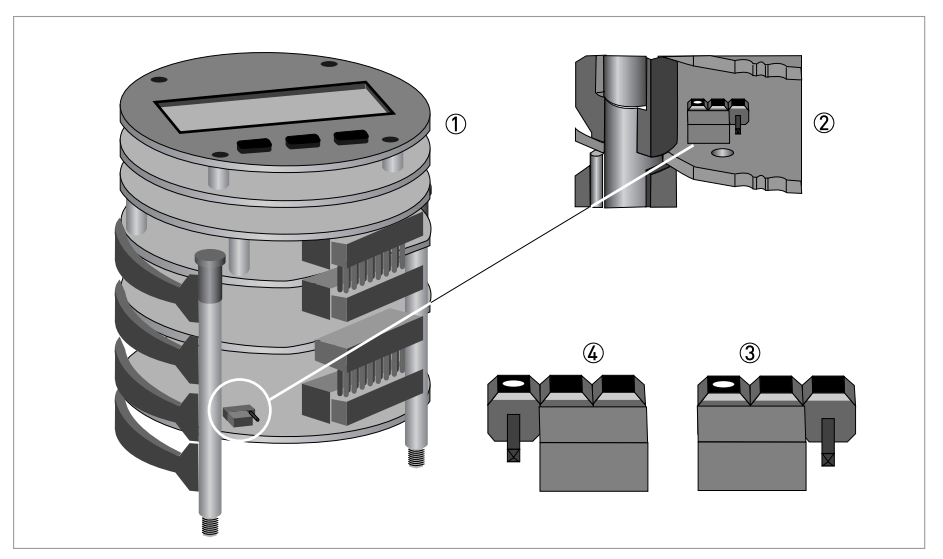

Figure 4-4: Jumper settings pulse output

- ① Electronic insert
- Jumper on board
- ③ Jumper in high current setting
- Jumper in NAMUR setting

# 4.4 Grounding connections

The grounding can be done either by connecting the PE terminal in the housing or the PE terminal on the connection piece between measuring sensor and signal converter. Both of these electrical connections are equally effective from a technical point of view.

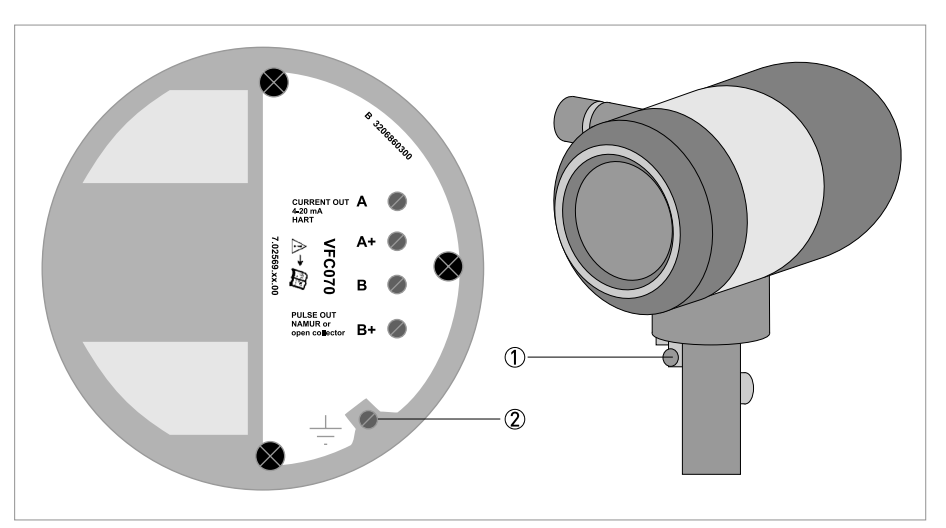

#### Figure 4-5: Grounding connection

- ① Electrical grounding connection on connection piece between measuring sensor and signal converter.
- ② Electrical grounding connection on housing

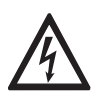

#### DANGER!

*The measuring device has to be grounded properly to achieve accurate measurement. The grounding wire may not transfer any interference voltage. Do not use this grounding wire to ground any other items of electrical equipment.*
# ELECTRICAL CONNECTIONS 4

# 4.5 Protection category

The measuring device meets all requirements of protection category IP66/67.

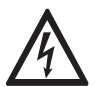

### DANGER!

After all servicing and maintenance work on the measuring device, the specified protection category must be ensured again.

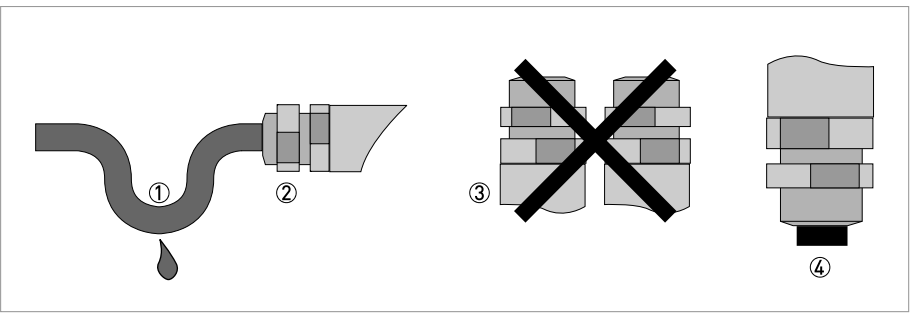

Figure 4-6: Cable feedthrough

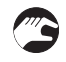

### Therefore it is essential to observe the following points:

- Use only original gaskets. They must be clean and free of any damage. Defective gaskets must be replaced.
- The electrical cables used must be undamaged and must comply with regulations.
- The cables must be laid with a loop ① upstream of the measuring device to prevent water from getting into the housing.
- The cable feedthroughs ② must be tightened.
- Align the measuring device so that the cable feedthrough is never facing up ③.
- Close the unused cable feedthroughs using blind plugs ④.
- Do not remove the required cable bushing from the cable feedthrough.

# 5.1 Start

## After the device is switched on, the display shows the following in sequence

- 1. Testing...
- 2. Device type Sofware Version - Revision

The device performs a self-test and switches to measurement mode. Here, all of the parameters preset for the customer are analysed and checked for plausibility, and the current measured value is displayed.

## 5.2 Start-up and control

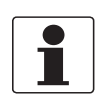

## INFORMATION!

*The flowmeter is largely maintenance-free. Observe the application limits in respect of temperature and medium. Additional information refer to Technical data on page 67.* 

# 6.1 Display and operating elements

With the cover open the device is operated by using the mechanical keys on the front; with the cover closed a bar magnet is used.

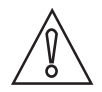

#### CAUTION!

*The switching point of the magnetic sensors is directly under the glass panel above the appropriate symbol. Only touch the symbol vertically and from the front using the bar magnet. Touching it from the side may cause a malfunction.* 

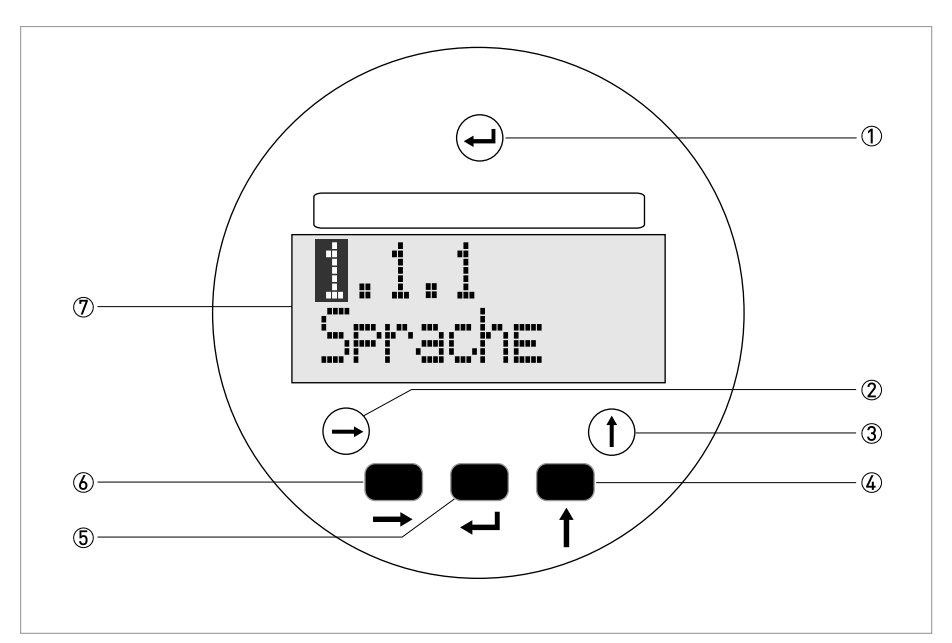

Figure 6-1: Display and operating elements

- ① Enter button (bar magnet)
- Right button (bar magnet)
- ③ Up button (bar magnet)
- ④ Up button (mechanical)
- (5) Enter button (mechanical)
- ⑥ Right button (mechanical)
- ⑦ Display

The mechanical keys and keys for the bar magnet have the same functionality. In this documentation the keys are represented as symbols to describe the operating functions:

| Mechanical    | Bar magnet | Symbol        |
|---------------|------------|---------------|
| $\rightarrow$ | $\bigcirc$ | $\rightarrow$ |
| 1 T           | 1          | ↑ (           |
|               |            | لې            |

Table 6-1: Description of keys

# 6.2 Operating principles

## 6.2.1 Functional description of the keys

| $\rightarrow$ | Switch from measuring mode to menu mode                                                                                                    |
|---------------|----------------------------------------------------------------------------------------------------|
|               | Switch to one menu level lower                                                                                                    |
|               | Open menu item and activate change mode                                                                                                    |
|               | <b>In change mode:</b> Move the input cursor one position to the right; after the last digit the input cursor jumps back to the beginning.  |
| $\uparrow$    | In measuring mode: Switch between measured values and error messages                                                                        |
|               | Change between the menu items within a menu level                                                                                           |
|               | <b>In change mode:</b> Changing parameters and settings; running through the available characters; shifting the decimal point to the right. |
| ب<br>ب        | Switch to one menu level higher                                                                                                    |
|               | Return to measuring mode with a query whether the data should be accepted                                                                   |

Table 6-2: Description of the operating keys

## 6.2.2 Switch from measuring mode to menu mode

| Measuring mode | Operation     | Menu mode         |
|----------------|---------------|-------------------|
| 156.3<br>kg/h  | $\rightarrow$ | 1.1.1<br>Language |

## 6.2.3 Navigation within the menu structure

Navigation within the menu is by means of the and ← buttons. Pressing button takes you one menu level lower, ← takes you one menu level higher.

If you are already located at the lowest level (function level), you can use the button to go in the change mode, which can be used to set data and values.

If you are located at the first level (main menu), you can use the  $\leftarrow$  key to exit the menu mode and return to the measuring mode.

| Measuring<br>mode | $\rightarrow$ | Main menu<br>↑ | $\rightarrow$ | Sub-menu<br>↑ | $\rightarrow$ | Function<br>↑ | $\rightarrow$ | $\stackrel{Edit}{\to} \uparrow \checkmark$ |
|-------------------|---------------|----------------|---------------|---------------|---------------|---------------|---------------|--------------------------------------------|
|                   | Ч             |                | Ł             |               | Ļ             |               | Ł             |                                            |

Table 6-3: Navigation menu structure

## 6.2.4 Changing the settings in the menu

- Use the and  $\uparrow$  keys to navigate in the menu in which you want to change a setting or value. Use the key to activate the change mode in the selected menu.
- The current values or settings are displayed.
- Use the and ↑ keys to change the value or setting. Save the new value or setting using the ← key. Some menu items contain several setting options. They are displayed in sequence by pressing the ← key.
- **T**akes you back to the main menu.
- Press the ← key to save the settings.
- The query "Save Yes" appears. Switch between "Yes" and "No" by pressing the  $\uparrow$  key.

Switch between "YES" and "NO" by pressing the  $\uparrow$  key.

| Save Yes | ب | Changes saved.<br>An update is carried out and the display returns to measuring mode. |
|----------|---|---------------------------------------------------------------------------------------|
| Save No  | ب | Changes not saved.<br>The display returns to measuring mode.                          |

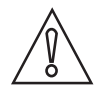

### CAUTION!

*Each time parameters or settings are changed, the measuring device carries out an internal plausibility check.* 

*If implausible inputs have been made, the display remains in the current menu, and the changes are not saved.* 

|   | Procedure     | Display                    |   | Procedure | Display                    |
|---|---------------|----------------------------|---|-----------|----------------------------|
|   |               | 107.2<br>m <sup>3</sup> /h | 5 | Ļ         | 0000600.00<br>L/min        |
| 1 | 3 x           | 1.1. <b>1</b><br>Language  | 6 | ц         | Display<br>Unit            |
| 2 | 3 x ↑         | 1.1. <b>4</b><br>Max. Flow | 7 | ц         | <b>1</b> .1.4<br>Max. Flow |
| 3 | $\rightarrow$ | m <sup>3</sup> /h<br>Unit  | 8 | Ę         | Save Yes                   |
| 4 | <b>3 x</b> ↑  | L/min<br>Unit              | 9 | ب         | 1787.0000<br>L/min         |

Example: changing the default parameter from  $m^3/h$  to l/min

## 6.2.5 Changing units

When entering numbers and values in floating point format, the maximum possible accuracy is 0.003%. The accuracy depends on both the position of the decimal point and the length of the number entered.

Numerical values and factors are displayed in the first line of the 10-digit display. Numerical values are either displayed in floating point format (123.4567890) or are expressed in exponential format (123456E002). The conversion factor of the totalizer and the pulse output is, however, expressed in whole numbers.

### Input values exponential format

| Display position | 1      | 2      | 3      | 4      | 5      | 6      | 7 | 8            | 9      | 10     |
|------------------|--------|--------|--------|--------|--------|--------|---|--------------|--------|--------|
| Decimal point    | -      | •      | •      | •      | •      | -      | - | -            | -      | -      |
| Input values     | 0<br>9 | 0<br>9 | 0<br>9 | 0<br>9 | 0<br>9 | 0<br>9 | E | -<br>or<br>O | 0<br>3 | 0<br>8 |

To select the exponential function, the decimal point must be located between the 2nd and 5th decimal position.

### Flow units

The base units are  $m^3/h$  for volume flow measurement,  $m^3/h$  stand. for standard volumetric flow measurement and kg/h for mass flow measurement.

The flow units can be changed in menu item 1.1.4 "Max.Flow".

User defined units can be entered using "User Def."

The unit (text) as well as the conversion factor (number) can be entered here.

The conversion factor must always be entered based on the base unit.

### Conversion

| Formula  | New unit (User Def.) | = | A1 Coeff. | * | Base unit         |
|----------|----------------------|---|-----------|---|-------------------|
| Example: | 1 litre / h          | = | 0.001     | * | m <sup>3</sup> /h |

#### Menu items

| 1.1.3 | Maes.Inst | Volume / Standard volume / Mass                              |
|-------|-----------|--------------------------------------------------------------|
| 1.1.4 | Max. Flow | Unit (User Def.) / Text / A1 Coeff. / Max. Flow / Flow Displ |

## Totalizer / pulse output

The base units for the totalizer and the pulse output are  ${\sf m}^3$  for volume,

m<sup>3</sup> norm. for standard volume and kg for mass.

The unit and the conversion factor can be changed in menu item 3.2.8 "Tot.Conf.". User defined units (User Def.) can be selected and entered. The conversion factor of the unit must always be entered based on the base unit.

The maximum pulse output frequency is 0.5 Hz. To ensure that the pulse output does not exceed 0.5 Hz, the conversion factor of the totalizer must be selected and set accordingly. The pulse output represents an exact copy of the whole number value of the internal totalizer.

### Max. pulses per hour

| fmax. ≤ 0.5 Hz | 1 pulse-break $\geq$ 2 seconds | Max. pulses / hour = <b>1800</b> pulses |
|----------------|--------------------------------|-----------------------------------------|
|                |                                |                                         |

#### Example

| Flow Qmax.            | Factor A1 Coef. | Pulses / litre      | Pulses / h | Comment          |
|-----------------------|-----------------|---------------------|------------|------------------|
| 5.6 m <sup>3</sup> /h | 0.001           | 1 pulse / 1 litre   | 5600       | not possible     |
|                       | 0.01            | 1 pulse / 10 litres | 560        | 560 < 1800 = ok. |

#### Menu items

| 1.1.3 | Maes.Inst  | Volume / Standard volume / Mass                                     |
|-------|------------|---------------------------------------------------------------------|
| 1.1.4 | Max. Flow  | Unit (User Def.) / Text / A1 Coeff. / <b>Max. Flow</b> / Flow Displ |
| 3.2.5 | Function P | Yes / No                                                            |
| 3.2.7 | Totalizer  | Tot. on / Tot. off                                                  |
| 3.2.8 | Tot. Conf. | User def. / Unit Text / A1 Coeff. / Preset Value / Reset / Display  |

### 6.2.6 Measures in the event of faulty indications

If the indications on the display or the responses to keypad commands are faulty, you have to do a hardware reset. Switch the power supply OFF and ON again.

# 6.3 Overview of the most important functions and units

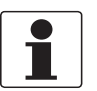

## INFORMATION!

A complete list of all functions and short descriptions is provided in the appendix. All default parameters and settings are adapted for the specific customer.

| Level | Designation | Explanation                                                                                                    |
|-------|-------------|----------------------------------------------------------------------------------------------------|
| 1.1.1 | Language    | Select the menu language                                                                                                    |
| 1.1.4 | Max. Flow   | Maximum flow rate<br>The value set is represented by a 20 mA analogue current output. If the current<br>value exceeds the preset value, an alarm is indicated.             |
| 1.1.5 | Min. Flow   | Minimum flow rate<br>The set value does <b>not</b> represent the 4 mA value of the current output.                                                                         |
| 1.1.6 | Timeconst.  | Time constant, damping value [s]                                                                                                    |
| 2.1.1 | Test I      | Check current output                                                                                                    |
| 2.1.2 | Test P      | Test pulse output                                                                                                    |
| 3.1.1 | Error Msg.  | Error indicator<br>Yes: error messages are displayed<br>No: error messages are suppressed. A flashing cursor at the top left indicates<br>that error messages are present. |

Table 6-4: The most important functions

### Volume mass units

| Volume                                                                                                    |                                                                                                    | Standard volume                                                                                                    | Mass                                                                                                 |
|----------------------------------------------------------------------------------------------------|----------------------------------------------------------------------------------------------------|----------------------------------------------------------------------------------------------------|----------------------------------------------------------------------------------------------------|
| Liquids, steams, gases                                                                                                    | Air                                                                                                    | Gas                                                                                                    | Liquids, steams, gases                                                                               |
| m <sup>3</sup> /h<br>m <sup>3</sup> /min<br>m <sup>3</sup> /s<br>L/h<br>L/min<br>L/s<br>ft <sup>3</sup> /h<br>ft <sup>3</sup> /min<br>ft <sup>3</sup> /s<br>gal/h<br>gal/h<br>gal/min<br>gal/s<br>ImpGal/h<br>ImpGal/h<br>ImpGal/s<br>cm <sup>3</sup> /h<br>cm <sup>3</sup> /h<br>dm <sup>3</sup> /s<br>bbl/h<br>bbl/d<br>User Def. | FAD m <sup>3</sup> /h<br>FAD m <sup>3</sup> /s<br>FAD L/h<br>FAD L/min<br>FAD L/s<br>FAD ft <sup>3</sup> /h<br>FAD ft <sup>3</sup> /s<br>User Def. | m <sup>3</sup> /h (norm)<br>m <sup>3</sup> /min (norm)<br>L/h (norm)<br>L/min (norm)<br>L/s (norm)<br>ft <sup>3</sup> /d (std.)<br>ft <sup>3</sup> /h (std.)<br>ft <sup>3</sup> /h (std.)<br>ft <sup>3</sup> /s (std.)<br>User Def. | kg/h<br>kg/min<br>kg/s<br>t/h<br>t/min<br>t/s<br>lb/h<br>lb/min<br>lb/s<br>g/min<br>g/s<br>User Def. |

Table 6-5: Flow measurements and units

## Unit totalizer

| Volume                                                                                                    | Standard volume                                                    | Mass                            |
|----------------------------------------------------------------------------------------------------|--------------------------------------------------------------------|---------------------------------|
| Liquids, steams, gases                                                                                                    | Gas                                                                | Liquids, steams, gases          |
| m <sup>3</sup><br>L<br>ft <sup>3</sup> /h<br>ft <sup>3</sup><br>gal<br>ImpGal<br>cm <sup>3</sup><br>dm <sup>3</sup><br>bbl<br>User Def. | m <sup>3</sup> norm<br>L norm<br>ft <sup>3</sup> std.<br>User Def. | kg<br>t<br>lb<br>g<br>User Def. |

Table 6-6: Totalizer units

| Temp.                      | Absolute<br>pressure<br>(over)                                                                                                    | Power                                                   | Energy                                                                  | Density                                                                                                    |
|----------------------------|----------------------------------------------------------------------------------------------------|---------------------------------------------------------|-------------------------------------------------------------------------|----------------------------------------------------------------------------------------------------|
| °C<br>°F<br>K<br>User Def. | Pa(g)<br>kPa(g)<br>MPa(g)<br>kg/ms <sup>2</sup> (g)<br>kp/cm <sup>2</sup> (g)<br>atm(g)<br>torr(g)<br>bar(g)<br>mbar(g)<br>psi(g)<br>lbf/ft <sup>2</sup> (g)<br>kgf/cm <sup>2</sup> (g)<br>inHg(g)<br>mmHg(g)<br>mmH <sub>2</sub> O(g)<br>User Def. | kJ/h<br>MJ/h<br>GJ/h<br>Btu/h th<br>kcal/h<br>User Def. | kW<br>MW<br>TR<br>kJ<br>GJ<br>Btu th<br>kcal<br>kWh<br>WWh<br>User Def. | kg/m <sup>3</sup><br>kg/L<br>g/L<br>g/cm <sup>3</sup><br>g/ft <sup>3</sup><br>g/mpGal<br>g/gal<br>kg/gal<br>Lb/gal<br>Lb/JmpGal<br>User Def. |

## Temperature - Pressure - Power - Energy - Density units

Table 6-7: Additional units

# 6.4 Error messages

| Error message | Cause                                                             | Measure                                                                                                    |
|---------------|-------------------------------------------------------------------|----------------------------------------------------------------------------------------------------|
| No Signal     | No signal from vortex amplifier                                   | Check connector<br>In the event of measuring sensor<br>problems contact service.                                                                       |
| Low freq      | Sample frequency too low                                          | Contact service.                                                                                                    |
| High Freq     | Sample frequency too high                                         | Contact service.                                                                                                    |
| Low Flow      | Flow rate less than the set minimum<br>flow rate q <sub>min</sub> | Signal converter continues to display the current flow rate but the accuracy of the measurement may be affected.                                       |
| Q too high    | Flow rate higher than the set maximum flow rate q <sub>max</sub>  | Corrective measures depend on the<br>application!<br>If the flow rate exceeds the maximum<br>value, the measuring sensor may be<br>physically damaged. |
| Inv. Config.  | Invalid configuration data in FRAM<br>(permanent memory)          | Check entire configuration!<br>Contact service if error message<br>persists.                                                                           |
| Amp. Fail     | Error in the pre-amplifier stage                                  | Contact service.                                                                                                    |
| Chk. Instal.  | Quality of the vortex signal too poor                             | <ol> <li>Check q<sub>min</sub></li> <li>Excessive pipe vibration and faulty<br/>flow profile</li> </ol>                                                |
| Low Signal    | Amplitude of vortex signal is too low                             | 1. q <sub>min</sub> ok?<br>2. If q <sub>min</sub> OK, contact service                                                                                  |
| Hi. Signal    | Amplitude of vortex signal is too high                            | Occurs with media of high density<br>1. Check q <sub>max</sub><br>2.If q <sub>max</sub> OK, contact service                                            |
| L.Temp.Phy    | Operating temperature lower than specified                        | Take corrective measures within process.                                                                                                    |
| H.Temp.Phy    | Operating temperature higher than specified                       | Take corrective measures within process as quickly as possible,                                                                                        |
| Hi.P.Phys     | Pressure higher than specified                                    | otherwise both the measuring sensor<br>and the signal converter may be<br>damaged.                                                                     |
| Tsens Shrt.   | Temperature sensor short circuit                                  | Shows error at temperature sensor!                                                                                                    |
| Tsens Open    | Open temperature sensor                                           |                                                                                                    |
| P. Sen. Fail  | Faulty pressure sensor                                            | Displays error at pressure sensor!<br>Contact service.                                                                                                 |

Table 6-8: Error messages

# 6.5 Menu structure

## 6.5.1 Overview of firmware versions

There are three firmware versions, each of which is tailored to a different use of the measuring device:

- **Basic:** liquids and gases without compensation, saturated steam with density compensation using the temperature
- Steam: saturated and superheated steam with density compensation using pressure and temperature, gross heat meter
- **Gas:** gas, gas mixture and wet gas with density compensation using pressure and temperature, FAD (free air delivery measurement)

The menu structures differ from one another depending on the firmware version. The following table contains an overview of all menu items in the first menu level. For a complete description of the menu, note the firmware version of your measuring device and follow the relevant instructions in the table.

| Menu items     | Firmware version<br>Basic                                                                 | Firmware version<br>Steam                                                     | Firmware version<br>Gas                                                                 |  |  |  |  |
|----------------|-------------------------------------------------------------------------------------------|-------------------------------------------------------------------------------|-----------------------------------------------------------------------------------------|--|--|--|--|
| 1. Quick setup | refer to <i>Menu item Quick</i>                                                           | refer to <i>Menu item Quick Setup</i> on page 49                              |                                                                                         |  |  |  |  |
| 2. Tests       | refer to <i>Menu item Tests</i>                                                           | on page 50                                                                    |                                                                                         |  |  |  |  |
| 3. Setup       | refer to <i>Menu item</i><br><i>Setup (firmware version</i><br><i>- basic)</i> on page 51 | refer to <i>Menu item<br/>Setup (firmware version<br/>- steam)</i> on page 54 | refer to <i>Menu item</i><br><i>Setup (firmware version</i><br><i>- gas)</i> on page 58 |  |  |  |  |
| 5. Service     | The service menu is only a                                                                | accessible to service perso                                                   | nnel and is not described.                                                              |  |  |  |  |

Table 6-9: Overview of menu structure

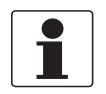

#### INFORMATION!

The measuring device has been preset at the factory in accordance with the customer order. Therefore, subsequent configuration via the menu is only necessary if the intended use of the measuring device changes.

# 6 OPERATION

## 6.5.2 Entering values in change mode

 $\rightarrow$ 

Moves the insertion point one position to the right; after the last position, the insertion point returns to the beginning.

 $\uparrow$ 

Cycles through available values and characters; moves the decimal point to the right.

┙

Accepting the entry.

## 6.5.3 Character selection in change mode

Depending on the menu function, you can choose from the following characters:

#### Numbers

| 0 | 1 | 2 | 3 | 4 | 5 | 6 | 7 | 8 | 9 |
|---|---|---|---|---|---|---|---|---|---|
|   |   |   |   |   |   |   |   |   |   |

## Lowercase letters

| а | b | с | d | е | f | g | h | i | j |
|---|---|---|---|---|---|---|---|---|---|
| k | l | m | n | 0 | р | q | r | S | t |
| u | v | w | х | у | z |   |   |   |   |

#### **Uppercase letters**

| А | В | С | D | E | F | G | Н | 1 | J |
|---|---|---|---|---|---|---|---|---|---|
| К | L | М | N | 0 | Р | Q | R | S | Т |
| U | V | W | Х |   |   |   |   |   |   |
|   |   |   |   | Y | Z |   |   |   |   |

### **Special characters**

| 0 | 2 | 3 |   | % | & | : | < | = | > |
|---|---|---|---|---|---|---|---|---|---|
| - |   | / | 1 |   |   |   |   |   |   |

① "blank"

## 6.5.4 Menu item Quick Setup

| Level | Designation                                               | Selection / entry field                                | Explanation                                                                                      |
|-------|-----------------------------------------------------------|--------------------------------------------------------|--------------------------------------------------------------------------------------------------|
| 1.1.1 | Language                                                  |                                                        | Select menu language                                                                             |
|       | $\rightarrow$                                             | German ↑                                               | German language                                                                                  |
|       |                                                           | French ↑                                               | French language                                                                                  |
|       |                                                           | English ↑←                                             | English language                                                                                 |
| 1.1.2 | Location<br>→                                             | 0000000000<br>Location↑↑←                              | Enter the name of the location (max.<br>10 characters)                                           |
| 1.1.3 | Maes.Inst                                                 |                                                        | Select type of flow measurement                                                                  |
|       | $\rightarrow$                                             | Volume 1                                               | Volume measurement                                                                               |
|       |                                                           | Norm. Vol. 1 ①                                         | Standard volume flow measurement                                                                 |
|       |                                                           | Mass ↑←                                                | Mass flow measurement                                                                            |
| 1.1.4 | $ \begin{array}{c} Max. Flow \\ \rightarrow \end{array} $ |                                                        | Set maximum flow rate                                                                            |
|       | 2                                                         | m³/h<br>Unit ↑←                                        | Select unit for volume flow measurement                                                          |
|       |                                                           | 888888888<br>Upp.Limit                                 |                                                                                                  |
|       |                                                           | 00600.0000 or other value<br>m³/h ↑↑←                  | Enter value for the maximum volume flow                                                          |
|       |                                                           | Display Unit /<br>Display %Max Flow ↑↔                 | Display flow rate in units /<br>in % of maximum flow rate                                        |
|       | 3                                                         | m³/h norm<br>Unit ↑←                                   | Select unit for standard volume flow measurement                                                 |
|       |                                                           | 00600.0000 or other value<br>m <sup>3</sup> /h norm↑↑← | Enter value for the maximum standard volume flow rate                                            |
|       |                                                           | Display Unit /<br>Display %Max Flow ↑↔                 | Display flow rate in units /<br>in % of maximum flow rate                                        |
|       | 4                                                         | kg/h<br>Unit                                           | Select unit for mass flow measurement                                                            |
|       |                                                           | 00600.0000 or other value<br>kg/h ↑↑←                  | Enter value for the maximum mass flow rate                                                       |
|       |                                                           | Display Unit /<br>Display %Max Flow ↑↩                 | Display flow rate in units /<br>in % of maximum flow rate                                        |
| 1.1.5 | Min. Flow                                                 | 001111111                                              |                                                                                                  |
|       | $\rightarrow$                                             | 00300.0000<br>m <sup>3</sup> /h ←                      | The minimum flow rate value is factory-set.                                                      |
| 1.1.6 | Timeconst.<br>→                                           | 00002.0000<br>s↑↑↓←                                    | Enter the time constant for the<br>measured value output in seconds<br>(0 – 20 s)<br>0: disabled |

1 only with gas

② available if Maes.Inst = Volume (see menu item 1.1.3)

③ available if Maes.Inst = Norm. Vol. (see menu item 1.1.3)

(4) available if Maes.Inst = Mass (see menu item 1.1.3)

## 6.5.5 Menu item Tests

| Level         | Designation | Selection / entry | Explanation         |
|---------------|-------------|-------------------|---------------------|
| 2.1.1         | Test I      | 4 mA ←            | Test current output |
| $\rightarrow$ |             | 8 mA ←            |                     |
|               |             | 12 mA ←           |                     |
|               |             | 16 mA ←           |                     |
|               |             | 20 mA ←           |                     |
| 2.1.2         | Test P<br>→ | 0.5003 Hz ←       | Test pulse output   |

Table 6-10: Menu item Test

Every current value has to be confirmed with ← . Only after this is the current output set to the respective value. The following is then displayed:

- "Contin. Yes": continue with the test of current output function
- "Contin. No": back to menu

The test current is maintained until the menu has been exited.

# 6.5.6 Menu item Setup (firmware version - basic)

| Level | Designation                                                      | Selection / entry                     | Explanation                                                                                                    |
|-------|------------------------------------------------------------------|---------------------------------------|----------------------------------------------------------------------------------------------------|
| 3.1   |                                                                  |                                       | Set display                                                                                                    |
| 3.1.1 | Error Msg.                                                       |                                       | Display error                                                                                                    |
|       | $\rightarrow$                                                    | Yes ↑                                 | Shows error messages in measuring mode in plain text alternating with the measured values                                             |
|       |                                                                  | No ↑                                  | Flashing cursor in the top left corner of the display indicates errors.                                                               |
| 3.1.2 | Cycle.Disp.                                                      |                                       | Display measured values                                                                                                    |
|       | $\rightarrow$                                                    | Yes 1                                 | Cyclically display measured values in measuring mode<br>(6 s intervals)                                                               |
|       |                                                                  | No ↑←                                 | Do not display measured values cyclically                                                                                             |
| 3.1.3 | Code 1                                                           |                                       | Set security query 1 (menu)                                                                                                    |
|       | $\rightarrow$                                                    | Yes ↑                                 | Activate access code:<br>$\rightarrow \rightarrow \rightarrow \uparrow \uparrow \uparrow \leftarrow \leftarrow \leftarrow \leftarrow$ |
|       |                                                                  | No ↑←                                 | Deactivate access code                                                                                                    |
|       |                                                                  |                                       |                                                                                                    |
| 3.2   |                                                                  |                                       | I/O settings                                                                                                    |
| 3.2.1 | 4-20mA off                                                       |                                       | Current output 4-20 mA and error current                                                                                              |
|       | $\rightarrow$                                                    | 4-20mA ↑                              | Current output 4-20 mA                                                                                                    |
|       |                                                                  | 4-20/22E ↑                            | Current output 4-20 mA or error current 22 mA                                                                                         |
|       |                                                                  | 4-20/3.55E ↑←                         | Current output 4-20 mA or error current 3.55 mA                                                                                       |
| 3.2.5 | Function P                                                       |                                       | Pulse output                                                                                                    |
|       | $\rightarrow$                                                    | Yes ↑                                 | Activate pulse output                                                                                                    |
|       |                                                                  | No ↑←                                 | Deactivate pulse output                                                                                                    |
| 3.2.7 | Totalizer<br>→                                                   |                                       | Totalizer                                                                                                    |
|       |                                                                  | Tot. on ↑                             | Start totalizer                                                                                                    |
|       |                                                                  | Tot. off ↑←                           | Stop totalizer (value is held)                                                                                                    |
| 3.2.8 | Tot. Conf. $\rightarrow$                                         |                                       | Configure totalizer                                                                                                    |
|       | (available if Maes.Inst =<br>Volume, see menu item<br>1.1.3)     | m <sup>3</sup><br>Unit ↑←             | Select totalizer unit for volume flow measurement                                                                                     |
|       |                                                                  | 000000000<br>m <sup>3</sup> ↑↑↓←      | Enter preset totalizer value                                                                                                    |
|       |                                                                  | Reset yes /<br>Reset no ↑←            | Reset totalizer /<br>Do not reset totalizer/                                                                                          |
|       |                                                                  | Disp. off /<br>Disp. on ↑←            | Display totalizer /<br>Do not display totalizer                                                                                       |
|       | (available if Maes.Inst =<br>Norm. Vol., see menu<br>item 1 1 3) | m <sup>3</sup> norm<br>Unit ↑←        | Select totalizer unit for standard volume flow measurement                                                                            |
|       |                                                                  | 000000000<br>m <sup>3</sup> norm ↑↑↑← | Enter preset totalizer value                                                                                                    |
|       |                                                                  | Reset yes /<br>Reset no ↑←            | Reset totalizer /<br>Do not reset totalizer/                                                                                          |
|       |                                                                  | Disp. off /<br>Disp. on ↑←            | Display totalizer /<br>Do not display totalizer                                                                                       |

# 6 OPERATION

| Level    | Designation                                                      | Selection / entry                    | Explanation                                                            |
|----------|------------------------------------------------------------------|--------------------------------------|------------------------------------------------------------------------|
|          | (available if Maes.Inst =<br>Mass, see menu item<br>1.1.3)       | kg<br>Unit ↑←                        | Select totalizer unit for mass flow measurement                        |
|          |                                                                  | 0000000000<br>kg↑↑←                  | Enter preset totalizer value                                           |
|          |                                                                  | Reset yes /<br>Reset no ↑←           | Reset totalizer /<br>Do not reset totalizer/                           |
|          |                                                                  | Disp. off /<br>Disp. on ↑←           | Display totalizer /<br>Do not display totalizer                        |
|          |                                                                  |                                      |                                                                        |
| 3.3      |                                                                  |                                      | HART settings                                                          |
| 3.3.1    | Poll. Adr.<br>→                                                  | 000<br>0 − 15<br>↑→↑→↑← <sup>1</sup> | Enter HART polling address for "Multidrop operation"                   |
| 3.3.2    | HART SV<br>→                                                     | Total Flow ←                         | HART secondary variable                                                |
| 3.3.3    | HART TV                                                          | Temp. ←                              | HART tertiary variable                                                 |
|          | $  \rightarrow$                                                  | Density ←                            |                                                                        |
| 3.3.4    | HART 4V                                                          | Density ←                            | HART quaternary variable                                               |
|          | $  \rightarrow$                                                  | Temp. ←                              |                                                                        |
|          | 1                                                                | 1                                    |                                                                        |
| 3.4      |                                                                  |                                      | Set fluid and medium                                                   |
| 3.4.1    | Fluid ①<br>→                                                     |                                      | Set fluid type                                                         |
|          |                                                                  | Gas ↑                                | Gas                                                                    |
|          |                                                                  | Liquid. 1                            | Liquid                                                                 |
|          |                                                                  | Steam ↑←                             | Steam                                                                  |
| 3.4.2    | Medium<br>→                                                      |                                      | Set medium                                                             |
|          | (available if Fluid = Gas or<br>Liquid, see menu item<br>3.4.1)  | Custom ↑                             | Customer medium                                                        |
|          | (available if Fluid = Steam,<br>see menu item 3.4.1)             | Sat.Steam ↑←                         | Saturated steam                                                        |
|          |                                                                  | Custom                               |                                                                        |
| ① Densit | y check                                                          | 1                                    |                                                                        |
| 3.5      |                                                                  |                                      | Set pressure, temperature and density                                  |
| 3.5.1    | T-sensor                                                         |                                      | Internal temperature sensor                                            |
|          | $  \rightarrow$                                                  | No ↑                                 | No temperature sensor available                                        |
|          |                                                                  | Yes↑←                                | Temperature sensor available                                           |
| 3.5.3    | Sat.P/T                                                          |                                      | Density calculation for saturated steam                                |
|          | →<br>(verfügbar wenn FLUID =<br>DAMPF, siehe Menüpunkt<br>3.4.1) | Sat. T ←                             | Density calculation for saturated steam with the saturated temperature |
| 3.5.4    | Temp. Opr.                                                       |                                      | Operating temperature                                                  |
|          | $\rightarrow$                                                    | °C<br>Unit ↑←                        | Set temperature unit                                                   |
|          |                                                                  | 0.0000000<br>°C ب C°                 | Operating temperature                                                  |
|          |                                                                  | Disp. on /<br>Disp. off ↑←           | Display temperature /<br>Do not display temperature                    |

| Level                              | Designation                              | Selection / entry                   | Explanation                                                       |
|------------------------------------|------------------------------------------|-------------------------------------|-------------------------------------------------------------------|
| 3.5.6                              | Dens. Opr. $\rightarrow$                 |                                     | Density at operating pressure and operating temperature           |
|                                    |                                          | kg/m <sup>3</sup><br>Unit ↑←        | Set density unit                                                  |
|                                    |                                          | 00000.0000<br>kg/m <sup>3</sup> ↔ ① | Operating density                                                 |
| 3.5.9                              | Dens. Norm $\textcircled{2}$             | 00000.0000<br>kg/m³ ↑↑↑←            | Enter density for reference conditions (pressure and temperature) |
| 3.6                                |                                          |                                     |                                                                   |
| 3.6.1                              | Remote                                   | 0.000<br>length/m                   | (max. = 30m)                                                      |
| 3.6.2                              | Cable Coef                               | 14.074<br>Cable Coef                |                                                                   |
| 1 Disp. o<br>Disp. or<br>2 availat | off<br>D<br>Dle if Maes.Inst = Norm.Vol. |                                     | ·                                                                 |

# 6.5.7 Menu item Setup (firmware version - steam)

| Level                                                                               | Designation                                                                          | Selection / entry                     | Explanation                                                                                                    |
|-------------------------------------------------------------------------------------|--------------------------------------------------------------------------------------|---------------------------------------|----------------------------------------------------------------------------------------------------|
| 3.1                                                                                 |                                                                                      |                                       | Set display                                                                                                    |
| 3.1.1                                                                               | Error Msg.                                                                           |                                       | Display error                                                                                                    |
|                                                                                     | $\rightarrow$                                                                        | Yes ↑                                 | Shows error messages in measuring mode in plain text alternating with the measured values                                  |
|                                                                                     |                                                                                      | No ↑←                                 | Flashing cursor in the top left corner of the display indicates errors.                                                    |
| 3.1.2                                                                               | Cycle.Disp.                                                                          |                                       | Display measured values                                                                                                    |
|                                                                                     | $\rightarrow$                                                                        | Yes 1                                 | Cyclically display measured values in measuring mode (6 s intervals)                                                       |
|                                                                                     |                                                                                      | No ↑←                                 | Do not display measured values cyclically                                                                                  |
| 3.1.3                                                                               | Code 1                                                                               |                                       | Set security query 1 (menu)                                                                                                |
|                                                                                     | $\rightarrow$                                                                        | Yes ↑                                 | Activate access code:<br>$\rightarrow \rightarrow \rightarrow \uparrow \uparrow \uparrow \leftarrow \leftarrow \leftarrow$ |
|                                                                                     |                                                                                      | No ↑←                                 | Deactivate access code                                                                                                    |
|                                                                                     |                                                                                      |                                       |                                                                                                    |
| 3.2                                                                                 |                                                                                      |                                       | I/O settings                                                                                                    |
| 3.2.1                                                                               | 4-20mA off                                                                           |                                       | Current output 4-20 mA and error current                                                                                   |
|                                                                                     | $  \rightarrow$                                                                      | 4-20mA ↑                              | Current output 4-20 mA                                                                                                    |
|                                                                                     |                                                                                      | 4-20/22E ↑                            | Current output 4-20 mA or error current 22 mA                                                                              |
|                                                                                     |                                                                                      | 4-20/3.55E ↑↔                         | Current output 4-20 mA or error current 3.55 mA                                                                            |
| 3.2.2                                                                               | Variable I                                                                           |                                       | Set output variable for current output                                                                                     |
|                                                                                     | →<br>(available if Meter Type =<br>Gross Heat, see menu<br>item 5.4.1, service menu) | Maes.Inst ↑                           | Flow rate                                                                                                    |
|                                                                                     |                                                                                      | Power↑←                               | Power                                                                                                    |
| 3.2.3                                                                               | Power Unit                                                                           |                                       | Set unit for heat output                                                                                                   |
| →<br>(available if Meter Type =<br>Gross Heat, see menu<br>item 5.4.1, service menu | kJ/h<br>Unit ↑←                                                                      | Select unit for measuring heat output |                                                                                                    |
|                                                                                     | item 5.4.1, service menu)                                                            | Disp. on /<br>Disp. off ↑←            | Display measured value/<br>Do not display measured value                                                                   |
| 3.2.4                                                                               | FS power                                                                             |                                       | End value for power measuring range                                                                                        |
|                                                                                     | →<br>(available if Variable I =<br>Power, see menu item<br>3.2.2)                    | 7000000.00<br>kJ/h ←                  | Power value at 20 mA current output                                                                                        |
| 3.2.5                                                                               | Function P                                                                           |                                       | Function P                                                                                                    |
|                                                                                     | $  \rightarrow$                                                                      | Yes ↑                                 | Activate pulse output                                                                                                    |
|                                                                                     |                                                                                      | No ↑←                                 | Deactivate pulse output                                                                                                    |
| 3.2.6                                                                               | Variable P                                                                           |                                       | Set output variable for the pulse output                                                                                   |
|                                                                                     | →<br>  (available if Meter Type =                                                    | Total Flow ↑                          | Total flow                                                                                                    |
|                                                                                     | Gross Heat, see menu<br>item 5.4.1, service menu)                                    | Energy↑←                              | Energy                                                                                                    |
| 3.2.7                                                                               | Totalizer                                                                            |                                       | Totalizer                                                                                                    |
|                                                                                     | $ $ $\rightarrow$                                                                    | Tot. on ↑                             | Start totalizer                                                                                                    |
|                                                                                     |                                                                                      | Tot. off ↑←                           | Stop totalizer (value is held)                                                                                             |
| 3.2.8                                                                               | Tot. Conf. $\rightarrow$                                                             |                                       | Configure totalizer                                                                                                    |

| Level  | Designation                                                                          | Selection / entry                                                                          | Explanation                                                |
|--------|--------------------------------------------------------------------------------------|--------------------------------------------------------------------------------------------|------------------------------------------------------------|
|        | (available if Maes.Inst =<br>Volume, see menu item<br>1.1.3)                         | m <sup>3</sup><br>Unit ↑←                                                                  | Select totalizer unit for volume flow measurement          |
|        |                                                                                      | 0000000000<br>m <sup>3</sup> ↑↑↑←                                                          | Enter preset totalizer value                               |
|        |                                                                                      | Reset Yes /<br>Reset No ↑←                                                                 | Do not reset counter/<br>reset counter                     |
|        |                                                                                      | Disp. off /<br>Disp. on ↑←                                                                 | Do not display totalizer<br>Display totalizer /            |
|        | (available if Maes.Inst =<br>Norm. Vol., see menu<br>item 1 1 3                      | m <sup>3</sup> norm<br>Unit ↑←                                                             | Select totalizer unit for standard volume flow measurement |
|        |                                                                                      | 0000000000<br>m <sup>3</sup> norm ↑↑↓←                                                     | Enter preset totalizer value                               |
|        |                                                                                      | Reset Yes /<br>Reset No ↑←                                                                 | Do not reset totalizer/<br>Reset totalizer                 |
|        |                                                                                      | Disp. off /<br>Disp. on ↑←                                                                 | Do not display totalizer<br>Display totalizer /            |
|        | (available if Maes.Inst =<br>Mass, see menu item                                     | kg<br>Unit ↑←                                                                              | Select totalizer unit for mass flow measurement            |
|        | 1.1.3J                                                                               | 0000000000<br>kg↑↑수←                                                                       | Enter preset totalizer value                               |
|        |                                                                                      | Reset Yes /<br>Reset No ↑←                                                                 | Do not reset totalizer/<br>Reset totalizer                 |
|        |                                                                                      | Disp. off /<br>Disp. on ↑←                                                                 | Do not display totalizer<br>Display totalizer /            |
| 3.2.9  | E.tot. on                                                                            |                                                                                            | Energy totalizer                                           |
|        | →<br>(available if Meter Type =<br>Gross Heat, see menu<br>item 5.4.1, service menu) | Tot. on ↑                                                                                  | Start totalizer                                            |
|        |                                                                                      | Tot. off ↑←                                                                                | Stop totalizer (value is held)                             |
| 3.2.10 | Energ.Unit                                                                           |                                                                                            | Set unit for heat energy                                   |
|        | →<br>(available if Meter Type =<br>Gross Heat, see menu<br>item 5.4.1, service menu) | kJ<br>Unit ↑←                                                                              | Set unit for heat energy                                   |
|        |                                                                                      | 000000000<br>kJ ↑↑+                                                                        | Enter preset totalizer value                               |
|        |                                                                                      | Reset No /<br>Reset Yes ↑←                                                                 | Do not reset heat energy/<br>Reset heat energy             |
|        |                                                                                      | Disp. on /<br>Disp. off ↑←                                                                 | Display heat energy /<br>Do not display heat energy        |
|        | 1                                                                                    | 1                                                                                          | 1                                                          |
| 3.3    |                                                                                      |                                                                                            | HART settings                                              |
| 3.3.1  | Poll. Adr.<br>→                                                                      | 000<br>0 − 15<br>↑→↑→↑← <sup>1</sup>                                                       | Enter HART polling address for "Multidrop operation"       |
| 3.3.2  | HART SV                                                                              |                                                                                            | HART secondary variable                                    |
|        | $  \rightarrow$                                                                      | Total Flow ↑                                                                               |                                                            |
|        |                                                                                      | Energy 1<br>#available if Meter<br>Type = Gross Heat<br>(menu item 5.3.1,<br>service menü) |                                                            |

# 6 OPERATION

| Level                        | Designation                                                       | Selection / entry                | Explanation                                                        |
|------------------------------|-------------------------------------------------------------------|----------------------------------|--------------------------------------------------------------------|
| 3.3.3                        | HART TV                                                           |                                  | HART tertiary variable                                             |
|                              | $\rightarrow$                                                     | Temp. ↑                          |                                                                    |
|                              |                                                                   | Pressure ↑                       |                                                                    |
|                              |                                                                   | Density ↑←                       |                                                                    |
| 3.3.4                        | HART 4V                                                           |                                  | HART quaternary variable                                           |
|                              | $\rightarrow$                                                     | Temp. ↑                          |                                                                    |
|                              |                                                                   | Pressure ↑                       |                                                                    |
|                              |                                                                   | Density ↑←                       |                                                                    |
|                              | 1                                                                 | 1                                | 1                                                                  |
| 3.4                          |                                                                   |                                  | Set fluid and medium                                               |
| 3.4.1                        | Fluid ①                                                           |                                  | Fluid type                                                         |
|                              | $\rightarrow$                                                     | Steam ←                          | Steam                                                              |
| 3.4.2                        | Medium                                                            |                                  | Process medium                                                     |
|                              | $\rightarrow$                                                     | Sat.Steam ↑                      | Saturated steam                                                    |
|                              |                                                                   | Sup.Steam ↑←                     | Overheated steam                                                   |
| 3.4.5                        | Dry. Fact.                                                        |                                  | Enter portion of dryness in saturated steam                        |
|                              | →<br>[available if Medium =<br>Sat.Steam, see menu item<br>3.4.2] | 0000001.00<br>0.85 TO 1 ↑↑<br>↑← | Factor = 1 - %water mass                                           |
| ① Densit                     | y check                                                           |                                  |                                                                    |
| 3.5                          |                                                                   |                                  | Pressure, temperature and density                                  |
| 3.5.1                        | T-sensor                                                          |                                  | Internal temperature sensor                                        |
|                              | $\rightarrow$                                                     | No ↑                             | No temperature sensor available                                    |
|                              |                                                                   | Yes ↑←                           | Temperature sensor available                                       |
| 3.5.2 P-sensor $\rightarrow$ |                                                                   | Pressure sensor                  |                                                                    |
|                              | $\rightarrow$                                                     | Intern 1                         | Internal pressure sensor                                           |
|                              |                                                                   | ↑↩                               | No pressure sensor available                                       |
| 3.5.3                        | Sat.P/T                                                           |                                  | Density calculation for saturated steam                            |
|                              | →<br>(available if Medium =<br>Sat.Steam, see menu item           | Sat. Temp. ↑                     | Density calculation for saturated steam from saturated temperature |
|                              | 3.4.2)                                                            | Sat. Pres. ↑←                    | Density calculation for saturated steam from saturated pressure    |
| 3.5.4                        | Temp. Opr.                                                        |                                  | Operating temperature                                              |
|                              | →<br>(for saturated steam with<br>Sat. Temp. or Sup.Steam,        | °C<br>Unit ↑←                    | Set temperature unit                                               |
|                              | see menu items 3.4.2 and 3.5.3)                                   | 0000000.0<br>°C ←                | Operating temperature                                              |
|                              |                                                                   | Disp. on /<br>Disp. off ↑←       | Display temperature /<br>Do not display temperature                |
| 3.5.5                        | Pres. Opr.                                                        |                                  | Operating pressure                                                 |
|                              | with Sat. P or Sup.Steam<br>see menu items 3.4.2 and              | Pa<br>Unit ↑←                    | Set pressure unit                                                  |
|                              | 3.5.3)                                                            | 0000000.0<br>Pa ←                | Operating pressure                                                 |
|                              |                                                                   | Disp. on /<br>Disp. off ↑←       | Display pressure /<br>Do not display pressure                      |

| Level  | Designation                                                                      | Selection / entry                              | Explanation                                             |
|--------|----------------------------------------------------------------------------------|------------------------------------------------|---------------------------------------------------------|
| 3.5.6  | Dens. Opr.<br>→                                                                  |                                                | Density at operating pressure and operating temperature |
|        |                                                                                  | kg/m <sup>3</sup><br>Unit ↑←                   | Set density unit                                        |
|        |                                                                                  | 00000.0000<br>kg/m <sup>3</sup> ← ①            | Operating density                                       |
| 3.5.10 | P-Excit. V<br>→<br>(available if P-Sensor =<br>Internal, see menu item<br>3.5.2) | 0005.00000<br>V ←                              | Exciting voltage of pressure sensor                     |
| 3.5.11 | P-Sen.P1V1<br>→<br>(available if P-Sensor =<br>Internal, see menu item<br>3.5.2) |                                                | Pressure sensor:<br>Enter 1st calibration point         |
|        |                                                                                  | 0001.00000<br>P1 kg/cm <sup>2</sup> g ↑↑<br>↑← |                                                         |
|        |                                                                                  | 0002.00000<br>V1 mV ↑↑↑←                       |                                                         |
| 3.5.12 | P-Sen.P2V2<br>→<br>(available if P-Sensor =<br>Internal, see menu item<br>3.5.2) |                                                | Pressure sensor:<br>Enter 2nd calibration point         |
|        |                                                                                  | 0005.00000<br>P2 kg/cm <sup>2</sup> g ↑↑<br>↑← |                                                         |
|        |                                                                                  | 0048.00048<br>V2 mV ↑↑↑←                       |                                                         |
| 3.6    |                                                                                  |                                                |                                                         |
| 3.6.1  | Remote                                                                           | 0.000<br>length/m                              | (max. = 30m)                                            |
| 3.6.2  | Cable Coef                                                                       | 14,074<br>Cable Coef                           |                                                         |

# 6.5.8 Menu item Setup (firmware version - gas)

| Level | Designation                                                     | Selection / entry                      | Explanation                                                                                                    |
|-------|-----------------------------------------------------------------|----------------------------------------|----------------------------------------------------------------------------------------------------|
| 3.1   |                                                                 |                                        | Set display                                                                                                    |
| 3.1.1 | Error message                                                   |                                        | Display error                                                                                                    |
|       | $\rightarrow$                                                   | Yes ↑                                  | Shows error messages in measuring mode in plain text alternating with the measured values                                  |
|       |                                                                 | No ↑←                                  | Flashing cursor in the top left corner of the display indicates errors.                                                    |
| 3.1.2 | Cycle.Disp.                                                     |                                        | Display measured values                                                                                                    |
|       | $\rightarrow$                                                   | Yes ↑                                  | Cyclically display measured values in measuring mode<br>(6 s intervals)                                                    |
|       |                                                                 | No ↑←                                  | Do not display measured values cyclically                                                                                  |
| 3.1.3 | Code 1                                                          |                                        | Set security query 1 (menu)                                                                                                |
|       | $\rightarrow$                                                   | Yes ↑                                  | Activate access code:<br>$\rightarrow \rightarrow \rightarrow \uparrow \uparrow \uparrow \leftarrow \leftarrow \leftarrow$ |
|       |                                                                 | No ↑←                                  | Deactivate access code                                                                                                    |
|       |                                                                 |                                        |                                                                                                    |
| 3.2   |                                                                 |                                        | I/O settings                                                                                                    |
| 3.2.1 | 4-20mA off                                                      |                                        | Current output 4-20 mA and error current                                                                                   |
|       | $\rightarrow$                                                   | 4-20mA ↑                               | Current output 4-20 mA                                                                                                    |
|       |                                                                 | 4-20/22E ↑                             | Current output 4-20 mA or error current 22 mA                                                                              |
|       |                                                                 | 4-20/3.55E ↑←                          | Current output 4-20 mA or error current 3.55 mA                                                                            |
| 3.2.5 | Function P                                                      |                                        | Pulse output                                                                                                    |
|       | $\rightarrow$                                                   | Yes ↑                                  | Activate pulse output                                                                                                    |
|       |                                                                 | No ↑←                                  | Deactivate pulse output                                                                                                    |
| 3.2.7 | Totalizer<br>→                                                  |                                        | Totalizer                                                                                                    |
|       |                                                                 | Tot. on ↑                              | Start totalizer                                                                                                    |
|       |                                                                 | Tot. off ↑←                            | Stop totalizer (value is held)                                                                                             |
| 3.2.8 | Tot. Conf. $\rightarrow$                                        |                                        | Configure totalizer                                                                                                    |
|       | (available if Maes.Inst =<br>Volume, see menu item<br>1.1.3)    | m <sup>3</sup><br>Unit ↑←              | Select totalizer unit for volume flow measurement                                                                          |
|       |                                                                 | 000000000<br>m <sup>3</sup> ↑↑↓←       | Enter preset totalizer value                                                                                               |
|       |                                                                 | Reset Yes /<br>Reset No ↑↩             | Reset totalizer<br>Do not reset totalizer/                                                                                 |
|       |                                                                 | Disp. off /<br>Disp. on ↑←             | Do not display totalizer<br>Display totalizer /                                                                            |
|       | (available if Maes.Inst =<br>Norm. Vol., see menu<br>itom 1 1 3 | m <sup>3</sup> norm<br>Unit ↑←         | Select totalizer unit for standard volume flow measurement                                                                 |
|       |                                                                 | 0000000000<br>m <sup>3</sup> norm ↑↑↑← | Enter preset totalizer value                                                                                               |
|       |                                                                 | Reset yes /<br>Reset no ↑←             | Reset totalizer<br>Do not reset totalizer/                                                                                 |
|       |                                                                 | Disp. off /<br>Disp. on ↑←             | Do not display totalizer<br>Display totalizer /                                                                            |

| Level  | Designation                                                | Selection / entry                                                                                        | Explanation                                     |
|--------|------------------------------------------------------------|----------------------------------------------------------------------------------------------------|-------------------------------------------------|
|        | (available if Maes.Inst =<br>Mass, see menu item<br>1.1.3) | kg<br>Unit ↑←                                                                                            | Select totalizer unit for mass flow measurement |
|        |                                                            | 0000000000<br>kg↑↑수←                                                                                     | Enter preset totalizer value                    |
|        |                                                            | Reset Yes /<br>Reset No ↑←                                                                               | Reset totalizer<br>Do not reset totalizer/      |
|        |                                                            | Disp. off /<br>Disp. on ↑←                                                                               | Do not display totalizer<br>Display totalizer / |
|        |                                                            |                                                                                                    |                                                 |
| 3.3    |                                                            |                                                                                                    | HART settings                                   |
| 3.3.1  | Poll. Addr<br>→                                            | 000<br>0 – 15<br>↑→↑←'                                                                                   | Enter HART polling address for "Multidrop mode" |
| 3.3.2  | HART SV                                                    |                                                                                                    | HART secondary variable                         |
|        | $ $ $\rightarrow$                                          | Total Flow ↑                                                                                             |                                                 |
|        |                                                            | FAD ↑←<br>#available if Meter<br>Type = FAD meter (see<br>menu item 5.3.1,<br>service personnel<br>only) |                                                 |
| 3.3.3  | HART TV                                                    |                                                                                                    | HART tertiary variable                          |
|        | $\rightarrow$                                              | Temp. ↑                                                                                                  |                                                 |
|        |                                                            | Pressure ↑                                                                                               |                                                 |
|        |                                                            | Density ↑                                                                                                |                                                 |
|        |                                                            | FAD ↑←<br>#available if Meter<br>Type = FAD meter (see<br>menu item 5.3.1,<br>service personnel<br>only) |                                                 |
| 3.3.4  | HART 4V                                                    |                                                                                                    | HART quaternary variable                        |
|        | →<br>                                                      | Temp. ↑                                                                                                  |                                                 |
|        |                                                            | Pressure ↑                                                                                               |                                                 |
|        |                                                            | Density ↑                                                                                                |                                                 |
|        |                                                            | FAD ↑←<br>#available if Meter<br>Type = FAD meter (see<br>menu item 5.3.1,<br>service personnel<br>only) |                                                 |
|        |                                                            |                                                                                                    |                                                 |
| 3.4    |                                                            |                                                                                                    | Set fluid and medium                            |
| 3.4.1  | Fluid ①                                                    |                                                                                                    | Set fluid type                                  |
|        | $  \rightarrow$                                            | Gas ↑                                                                                                    | Gas                                             |
|        |                                                            | Gas Mix. ↑                                                                                               | Gas mixture                                     |
|        |                                                            | Wet Gas ↑←                                                                                               | Wet gas                                         |
| ① When | changing fluid: check density                              | <br>,                                                                                                    |                                                 |

# 6 OPERATION

| Level  | Designation                                                                                                  | Selection / entry                | Explanation                                                        |
|--------|----------------------------------------------------------------------------------------------------|----------------------------------|--------------------------------------------------------------------|
| 3.4.2  | Medium<br>(available if Fluid = Gas /<br>Wet Gas, see menu item<br>3.4.1)                                    |                                  | Set process medium                                                 |
|        |                                                                                                    | Air ↑                            | Air                                                                |
|        |                                                                                                    | Ammonia ↑                        | Ammonia 1                                                          |
|        |                                                                                                    | Argon ↑                          | Argon                                                              |
|        |                                                                                                    | etc. ↑←                          | other gases not listed here                                        |
| 3.4.3  | % Gas                                                                                                    |                                  | Determine composition of gas mixture                               |
|        | Mix., see menu item 3.4.1)                                                                                   | 050.000000<br>Air ↑↑↑←           | Select gas and enter percentage                                    |
|        |                                                                                                    | 100.00<br>Total % ←              | Total percentage                                                   |
| 3.4.4  | %Rel.Hum .<br>(available if Fluid = Wet<br>Gas, see menu item 3.4.1)                                         | 0000000.00<br>% Rel.Hum ↑↑<br>↑← | Determine relative humidity                                        |
| 3.4.6  | FAD Unit.                                                                                                    |                                  | Determine unit for FAD                                             |
|        | FAD meter, see menu<br>item 5.4.1, service                                                                   | FAD m <sup>3</sup> /h<br>Unit ↑← | Set unit for FAD                                                   |
|        | personnel onlyJ                                                                                              | Disp. on /<br>Disp. off ↑←       | Display measured value /<br>Do not display measured value          |
| 3.4.7  | Suct.Temp.                                                                                                   |                                  | Enter temperature in suction area of compressor                    |
|        | FAD meter, see menu<br>item 5.4.1, service                                                                   | °C<br>Unit ↑←                    | Select temperature unit                                            |
|        | personnel only)                                                                                              | 0000200.00<br>°C↑↑←              | Enter temperature value                                            |
| 3.4.8  | Atm.Press.<br>(available if Meter Type =<br>FAD meter, see menu<br>item 5.4.1, service<br>personnel only)    |                                  | Atmospheric pressure                                               |
|        |                                                                                                    | Pa<br>Unit ↑←                    | Select pressure unit                                               |
|        |                                                                                                    | 00001.0000<br>Pa↑↑←              | Enter pressure value                                               |
| 3.4.9  | Fil. P. Drop.<br>{available if Meter Type =<br>FAD meter, see menu<br>item 5.4.1, service<br>personnel only} |                                  | Pressure drop via filter at compressor inlet                       |
|        |                                                                                                    | Pa<br>Unit ↑←                    | Select pressure unit                                               |
|        |                                                                                                    | 00000.0000<br>Pa↑↑←              | Enter pressure value                                               |
| 3.4.10 | Inlet RH<br>(available if Meter Type =<br>FAD meter, see menu<br>item 5.4.1, service<br>personnel only)      | 0000060.00<br>% Rel.Hum ↑↑<br>↑← | Enter relative humidity in suction area of compressor              |
| 3.4.11 | Actual Rpm<br>(available if Meter Type =<br>FAD meter, see menu<br>item 5.3.1, service<br>personnel only)    | 0001500.00<br>RPM ←              | Current speed of compressor motor in revolutions per<br>minute     |
| 3.4.12 | Rated Rpm.<br>[available if Meter Type =<br>FAD meter, see menu<br>item 5.4.1, service<br>personnel only]    | 0001500.00<br>RPM ←              | Rated speed of compressor motor in revolutions per minute          |
| 3.4.13 | Outlet RH<br>(available if Meter Type =<br>FAD meter, see menu<br>item 5.4.1, service<br>personnel only)     | 0000100.00<br>% Rel.Hum ↑↑<br>↑← | Enter relative humidity at measuring device<br>(compressor outlet) |

| Level  | Designation                                                                                                    | Selection / entry                              | Explanation                                                       |
|--------|----------------------------------------------------------------------------------------------------|------------------------------------------------|-------------------------------------------------------------------|
| 3.5    |                                                                                                    |                                                | Pressure, temperature and density                                 |
| 3.5.1  | T-sensor                                                                                                    |                                                | Internal temperature sensor                                       |
|        | $\rightarrow$                                                                                                    | No ↑                                           | No temperature sensor available                                   |
|        |                                                                                                    | Yes ↑←                                         | Temperature sensor available                                      |
| 3.5.2  | P-sensor                                                                                                    |                                                | Pressure sensor                                                   |
|        | $\rightarrow$                                                                                                    | Intern ↑                                       | Internal pressure sensor                                          |
|        |                                                                                                    | ↑←                                             | No pressure sensor available                                      |
| 3.5.4  | Temp. Opr.                                                                                                    |                                                | Operating temperature                                             |
|        | $\rightarrow$                                                                                                    | °C<br>Unit ↑←                                  | Set temperature unit                                              |
|        |                                                                                                    | 0000000.0<br>°C ←                              | Operating temperature                                             |
|        |                                                                                                    | Disp. on /<br>Disp. off ↑←                     | Display temperature /<br>Do not display temperature               |
| 3.5.5  | Pres. Opr.                                                                                                    |                                                | Operating pressure                                                |
|        | $\rightarrow$                                                                                                    | Pa<br>Unit ↑←                                  | Set pressure unit                                                 |
|        |                                                                                                    | 0000000.0<br>Pa ←                              | Operating pressure                                                |
|        |                                                                                                    | Disp. on /<br>Disp. off ↑←                     | Display pressure /<br>Do not display pressure                     |
| 3.5.6  | Dens. Opr.                                                                                                    |                                                | Density at operating pressure and operating temperature           |
|        |                                                                                                    | kg/m <sup>3</sup><br>Unit ↑←                   | Set density unit                                                  |
|        |                                                                                                    | 00011.0000<br>kg/m <sup>3</sup> ←              | Operating density                                                 |
| 3.5.7  | Temp.Norm .<br>(available if Maes.Inst =<br>Norm. Vol., see menu<br>item 1.1.3)                                             | 0000020.0<br>°C ↑↑←                            | Enter normal temperature<br>Unit as 3.5.4                         |
| 3.5.8  | Pres.Norm<br>(available if Maes.Inst =<br>Norm. Vol., see menu<br>item 1.1.3)                                               | 00000000.0<br>Pa↑↑수←                           | Enter normal pressure<br>Unit as 3.5.5                            |
| 3.5.9  | Dens. norm<br>(for unknown gases using<br>standard volume flow<br>measurement, see menu<br>items 1.1.3, 3.4.1 and<br>3.4.2) | 00001.2900<br>kg/m <sup>3</sup> ←              | Enter density for reference conditions (pressure and temperature) |
| 3.5.10 | P-Excit. V<br>(available if P-Sensor =<br>Internal, see menu item<br>3.5.2)                                                 | 0005.00000<br>V ←                              | Exciting voltage of pressure sensor                               |
| 3.5.11 | P-Sen.P1V1<br>(available if P-Sensor =                                                                                      |                                                | Pressure sensor:<br>1st calibration point                         |
|        | Internal, see menu item<br>3.5.2]                                                                                           | 0001.00000<br>P1 kg/cm <sup>2</sup> g ↑↑<br>↑← |                                                                   |
|        |                                                                                                    | 0002.00000<br>V1 mV ↑↑↑←                       |                                                                   |

# 6 OPERATION

| Level  | Designation                            | Selection / entry                              | Explanation                               |
|--------|----------------------------------------|------------------------------------------------|-------------------------------------------|
| 3.5.12 | P-Sen.P2V2<br>(available if P-Sensor = |                                                | Pressure sensor:<br>2nd calibration point |
|        | 3.5.2)                                 | 0005.00000<br>P2 kg/cm <sup>2</sup> g ↑↑<br>↑← |                                           |
|        |                                        | 0048.00048<br>V2 mV ↑↑↑←                       |                                           |
| 3.6    |                                        |                                                |                                           |
| 3.6.1  | Remote                                 | 0.000<br>length/m                              | (max. = 30m)                              |
| 3.6.2  | Cable coeff                            | 14.074<br>Cable Coef                           |                                           |

# 7.1 Replacing signal converter / LCD display

The signal converter has to be replaced by a converter of the same type. The following parameters have to be observed for it:

- The item number must match: 2.143670.xxx
- The software version 2 must match.
- The basic version has no software identification
- The gas version is marked: "gas"
- The steam version is marked: "steam"

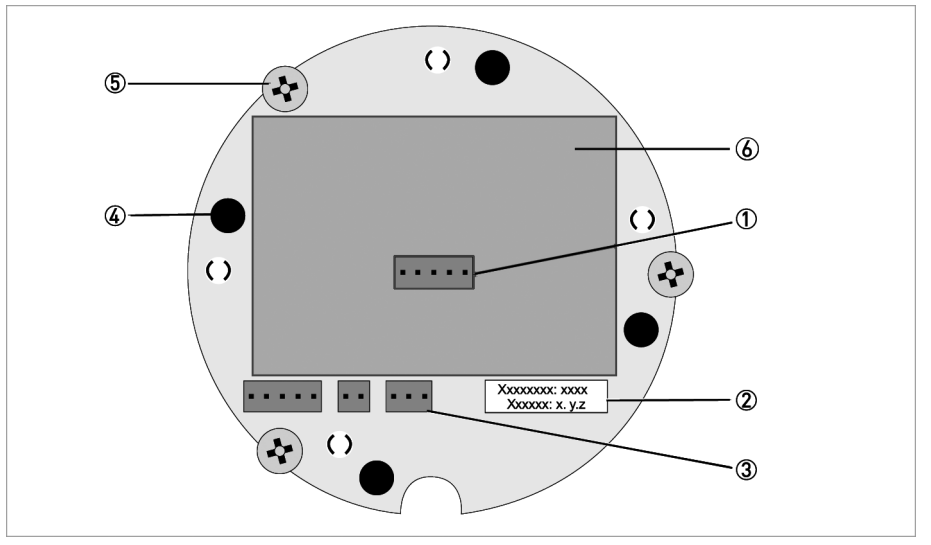

#### Figure 7-1: Board, example

- 1 Connector for display
- O Version number, software identification
- ③ Connector for measuring sensor
- ④ Spacer pins
- (5) Fixing screw (Phillips)

### The following steps are to be performed:

- Switch off the power supply.
- Unscrew the front cover.
- Detach the display from the spacer pins.
- Detach the display cable ①.
- Detach the measuring sensor cable ③.
- Loosen the three fixing screws (5) (Phillips).
- Pull out signal converter.
- Insert new signal converter.
- Tighten the three screws.
- Attach measuring sensor cable ③ (Caution: ensure that the measuring sensor cables are not on top of the spacer pins ④ May be damaged).
- Attach display cable ①.
- Attach display in desired position, apply even pressure to the entire surface.
- Screw on cover by hand.

# 7.2 Spare parts availability

The manufacturer adheres to the basic principle that operational spare parts for each device or each important accessory part will be kept available for a period of 10 (ten) years after delivery of the last production run for that device.

Operational spare parts are defined as parts that are subject to faults in normal operation.

## 7.3 Availability of services

The manufacturer offers a range of services to support the customer after expiration of the warranty. These include repair, technical support and training.

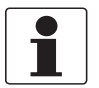

#### INFORMATION!

For more precise information, please contact your local representative.

## 7.4 Returning the device to the manufacturer

## 7.4.1 General information

This device has been carefully manufactured and tested. If installed and operated in accordance with these operating instructions, it will rarely present any problems.

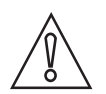

#### CAUTION!

Should you nevertheless need to return a device for inspection or repair, please pay strict attention to the following points:

- Due to statutory regulations on environmental protection and safeguarding the health and safety of our personnel, manufacturer may only handle, test and repair returned devices that have been in contact with products without risk to personnel and environment.
- This means that the manufacturer can only service this device if it is accompanied by the following certificate (see next section) confirming that the device is safe to handle.

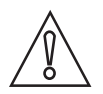

#### CAUTION!

*If the device has been operated with toxic, caustic, flammable or water-endangering products, you are kindly requested:* 

- to check and ensure, if necessary by rinsing or neutralizing, that all cavities are free from such dangerous substances,
- to enclose a certificate with the device confirming that is safe to handle and stating the product used.

## 7.4.2 Form (for copying) to accompany a returned device

| Company:                                                                               |              | Address:                                                                   |  |  |  |  |
|----------------------------------------------------------------------------------------|--------------|----------------------------------------------------------------------------|--|--|--|--|
| Department:                                                                            |              | Name:                                                                      |  |  |  |  |
| Tel. no.:                                                                              |              | Fax no.:                                                                   |  |  |  |  |
| Manufacturer's order no. or serial no.:                                                |              |                                                                            |  |  |  |  |
| The device has been operated with the foll                                             | owing r      | nedium:                                                                    |  |  |  |  |
| This medium is:                                                                        | wate         | er-hazardous                                                               |  |  |  |  |
|                                                                                        | toxic        |                                                                            |  |  |  |  |
| -                                                                                      | caustic      |                                                                            |  |  |  |  |
| -                                                                                      | flammable    |                                                                            |  |  |  |  |
|                                                                                        | We of subs   | e checked that all cavities in the device are free from such<br>ubstances. |  |  |  |  |
| -                                                                                      | We h<br>devi | e have flushed out and neutralized all cavities in the vice.               |  |  |  |  |
| We hereby confirm that there is no risk to contained in the device when it is returned | person       | s or the environment through any residual media                            |  |  |  |  |
| Date:                                                                                  |              | Signature:                                                                 |  |  |  |  |
| Stamp:                                                                                 |              | 1                                                                          |  |  |  |  |

Returning adress: Siemens Flow Instruments A/S Nordborgvej 81 DK - 6430 Nordborg Att. Quality department E1-Ø21

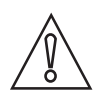

CAUTION!

Disposal must be carried out in accordance with legislation applicable in your country.

## 8.1 Functional principle

Vortex flowmeters are used to measure the volumetric flow of gases, vapours and liquids at completly filled pipes.

The measuring principle is based on the Karman vortex street. The measuring tube contains a bluff body, behind which vortex shedding occurs. The frequency **f** of the vortex shedding is proportional to the flow rate **v**. The nondimensional Strouhal number **S** describes the relationship between vortex frequency **f**, width **b** of bluff body and the mean flow velocity **v**:

$$f = \frac{S \cdot v}{b}$$

The vortex frequency is recorded at the sensor and evaluated at the converter.

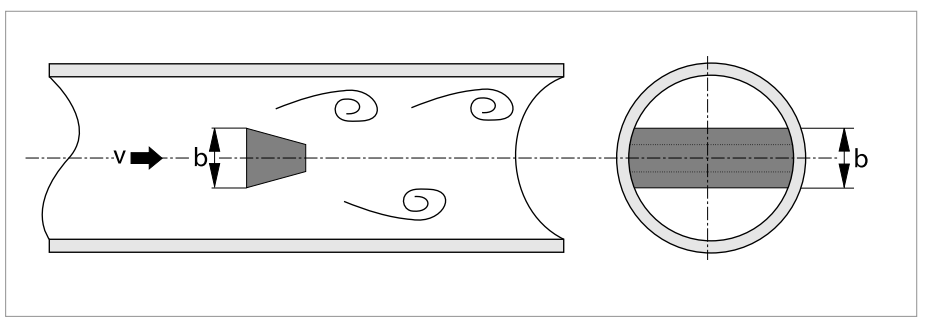

Figure 8-1: Functional principle

# 8.2 Technical data

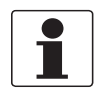

#### INFORMATION!

- The following data is provided for general applications. If you require data that is more relevant to your specific application, please contact us or your local representative.
- Additional information (certificates, special tools, software,...) and complete product documentation can be downloaded free of charge from the website .

#### Measuring system

| Application range                      | Flow measurement of liquids, gases and vapours                                           |  |  |  |
|----------------------------------------|------------------------------------------------------------------------------------------|--|--|--|
| Operating method / measuring principle | Karman vortex street                                                                     |  |  |  |
| Measured value                         |                                                                                          |  |  |  |
| Primary measured value                 | Number of separated vortices                                                             |  |  |  |
| Secondary measured value               | perating and standard volumetric flow, mass flow                                         |  |  |  |
| Signal converter                       |                                                                                          |  |  |  |
| Versions                               | Compact                                                                                  |  |  |  |
|                                        | Option: Ex version                                                                       |  |  |  |
| Measuring sensor                       |                                                                                          |  |  |  |
| Standard                               | Basic device in flange version (with integrated temperature measurement)                 |  |  |  |
|                                        | Basic device in sandwich version (with integrated temperature measurement)               |  |  |  |
| Optional                               | Basic device with additional pressure measurement                                        |  |  |  |
|                                        | Basic device with additional pressure measurement and shut-off valve for pressure sensor |  |  |  |
|                                        | Dual measuring device in both flange and sandwich version (redundant measurement)        |  |  |  |
|                                        | Dual measuring device in flange version with additional pressure measurement             |  |  |  |
| Display and user interface             |                                                                                          |  |  |  |
| Local display                          | 2 lines, 10 characters per line                                                          |  |  |  |
| Operating and display languages        | German, English, French                                                                  |  |  |  |
|                                        |                                                                                          |  |  |  |

### Measuring accuracy

| Reference condition | Water at 20°C                                                                                                    |  |  |  |
|---------------------|----------------------------------------------------------------------------------------------------|--|--|--|
|                     | Air at 20°C and 1.013 bar abs.                                                                                                    |  |  |  |
| Accuracy            | Based on volume flow                                                                                                    |  |  |  |
| Liquids             | $\pm 0.75\%$ of measured value (Re $\geq 20000$ )                                                                                               |  |  |  |
|                     | ±2.0% of measured value (10000 < Re < 20000)                                                                                                    |  |  |  |
| Gases and steams    | $\pm 1.0\%$ of measured value (Re $\geq 20000$ )                                                                                                |  |  |  |
|                     | ±2.0% of measured value (10000 < Re < 20000)                                                                                                    |  |  |  |
|                     | Pressure and temperature compensation: $\pm 20000\%$ of measured value (Re $\geq 20000$ ); $\pm 10000\%$ of measured value (20000 < Re < 20000) |  |  |  |
| Repeatability       | ±0.1% of measured value                                                                                                    |  |  |  |
| Long-term stability | ±0.01% of measured value                                                                                                    |  |  |  |

# 8 TECHNICAL DATA

## **Operating conditions**

| Temperature                 |                                                                                           |
|-----------------------------|-------------------------------------------------------------------------------------------|
| Product                     | -40+240°C / -40+465°F                                                                     |
| Ambient                     | Non-Ex: -40+85°C / -40+185°F                                                              |
|                             | Ex: -40+60°C / -40+140°F                                                                  |
| Storage                     | -50+85°C/-58+185°F                                                                        |
| Pressure                    |                                                                                           |
| Product                     | Max. 100 bar / 1450 psi; Information on higher pressures on request.                      |
| Ambient                     | Atmosphere                                                                                |
| Chemical properties         |                                                                                           |
| Density                     | Taken into consideration when sizing.                                                     |
| Viscosity                   | < 10 cP                                                                                   |
| Reynold's number            | 100002300000                                                                              |
| Recommended flow velocities |                                                                                           |
| Liquids                     | 0.37 m/s / 0.9823 ft/s (optional up to 10 m/s / 32.8 ft/s taking cavitation into account) |
| Gases and steams            | 2.080 m/s / 6.6262.5 ft/s                                                                 |
|                             | DN15: 3.045 m/s / 9.8148 ft/s; DN25: 2.070 m/s / 6.6230 ft/s                              |
|                             | For detailed information, see chapter "Flow tables".                                      |
| Other conditions            |                                                                                           |
| Protection category         | IP 66/67                                                                                  |

## Installation conditions

| Inlet run              | $\geq$ 20 x DN (without disturbing flow, after pipe narrowing, after a single 90° bend)                                                    |  |  |
|------------------------|----------------------------------------------------------------------------------------------------|--|--|
|                        | $\geq$ 30 x DN (after a double bend 2x90°)                                                                                                 |  |  |
|                        | ≥ 40 x DN (after a double three-dimensional bend 2x90°)                                                                                    |  |  |
|                        | ≥ 50 x DN (after control valves)                                                                                                    |  |  |
|                        | $\geq 2$ DN before flow straightener; $\geq 8$ DN after flow straightener (specified values apply only to original $\geq 20$ DN inlet run) |  |  |
| Outlet run             | $\geq$ 5 x DN                                                                                                    |  |  |
| Dimensions and weights | For detailed information refer to chapter "Dimensions and weights".                                                                        |  |  |

## Materials

| Measuring sensor and process | Standard: 1.4404/316L                                  |  |  |  |
|------------------------------|--------------------------------------------------------|--|--|--|
| connections                  | Option: Hastelloy <sup>®</sup> C-22 on request         |  |  |  |
| Converter housing            | Die-cast Aluminium                                     |  |  |  |
| Pressure sensor gasket       | Standard: FPM                                          |  |  |  |
|                              | Option: FFKM                                           |  |  |  |
| Measuring tube gasket        | Standard: 1.4435/316L                                  |  |  |  |
|                              | Option: Hastelloy <sup>®</sup> C-276                   |  |  |  |
|                              | Selection depends on measuring sensor material/medium. |  |  |  |

## **Process connections**

| Flange version   |                                                                                                    |
|------------------|----------------------------------------------------------------------------------------------------|
| DIN EN 1092-1    | DN15300 in PN16100                                                                                         |
| ASME B16.5       | 1⁄212" in 150600 lbs                                                                                       |
| JIS B 2220       | DN15300 in JIS 1020 K                                                                                      |
|                  | For detailed information on combination flange/pressure rating, refer to chapter "Dimensions and weights". |
| Sandwich version |                                                                                                    |
| DIN              | DN15100 in PN100 (higher pressures on request)                                                             |
| ASME             | 1⁄24" in 600 lbs (higher pressures on request)                                                             |
| SIL              | DN15100 in 1020 K (higher pressures on request)                                                            |

### **Electrical connections**

| Power supply                          | Non-Ex: 1436 VDC                                                                |  |  |  |
|---------------------------------------|---------------------------------------------------------------------------------|--|--|--|
|                                       | Ex: 1430 VDC                                                                    |  |  |  |
| Current output                        |                                                                                 |  |  |  |
| Description of the used abbreviations | $U_{ext}$ = external voltage; $R_L$ = load + resistance                         |  |  |  |
| Measuring range                       | 420 mA (max. 20.8 mA) + HART <sup>®</sup> protocol                              |  |  |  |
| Load                                  | Minimum 0 $\Omega$ ; maximum RL = ((Uext 14 VDC) / 22 mA)                       |  |  |  |
| Error signal                          | Acc. to NAMUR NE43                                                              |  |  |  |
|                                       | Upper value: ≥ 21.0 mA                                                          |  |  |  |
|                                       | Lower value: $\leq$ 3.6 mA (not with HART <sup>®</sup> protocol)                |  |  |  |
| Pulse output                          |                                                                                 |  |  |  |
| Pulse rate                            | Max. 0.5 pulse/s (corresponds to 1800 pulses/hour)                              |  |  |  |
| Power supply                          | Non-Ex: 24 VDC as NAMUR or open < 1 mA, maximum 36 V, closed<br>100 mA, U < 2 V |  |  |  |
|                                       | Ex: 24 VDC as NAMUR or open < 1 mA, maximum 30 V, closed 100 mA,<br>U < 2 V     |  |  |  |
| HART®                                 |                                                                                 |  |  |  |
|                                       | HART <sup>®</sup> protocol via current output                                   |  |  |  |
| Device revision                       | 1                                                                               |  |  |  |
| Physical layer                        | FSK                                                                             |  |  |  |
| Device category                       | Transmitter, galvanically isolated                                              |  |  |  |
| System requirements                   | Load min. 250 Ω                                                                 |  |  |  |
| Multidrop operation                   | 4 mA                                                                            |  |  |  |

## Approvals and certifications

| ATEX | ATEX II 2G EEx d ia [ia] IIC T6         |
|------|-----------------------------------------|
| FM   | Class I, II, III<br>Div 1/2, groups A-G |

# **B** TECHNICAL DATA

# 8.3 Dimensions and weights

## 8.3.1 Flange versions

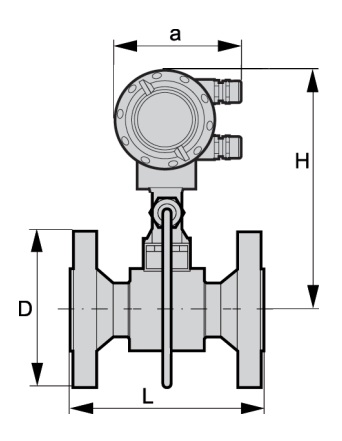

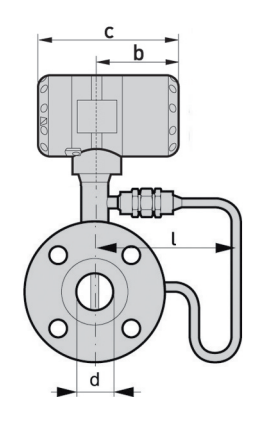

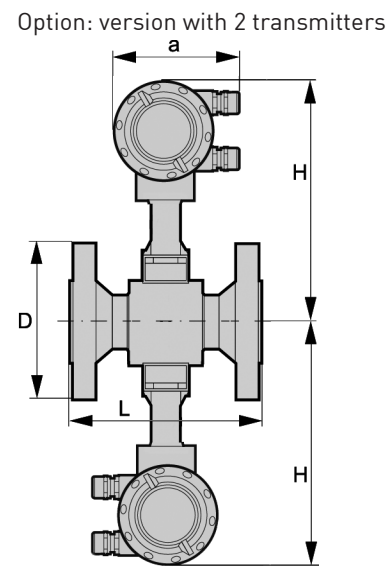

a = 133 mm / 5.24"

b = 105 mm / 4.13" c = 179 mm / 7.05"

Dimension H x 2 Specified weight + 2.80 kg

# Flange version EN 1092-1

| Size | Pressure<br>rating |       | Dir | Weig | ht [kg] |        |         |          |
|------|--------------------|-------|-----|------|---------|--------|---------|----------|
| DN   | PN                 | d     | D   | L    | Н       | ι      | With    | Without  |
|      |                    |       |     |      |         |        | pressur | e sensor |
| 15   | 40                 | 17.3  | 95  | 200  | 265     | 174.3  | 6.1     | 5.5      |
| 15   | 100                | 17.3  | 105 | 200  | 265     | 174.3  | 7.1     | 6.5      |
| 25   | 40                 | 28.5  | 115 | 200  | 265     | 174.3  | 7.9     | 7.3      |
| 25   | 100                | 28.5  | 140 | 200  | 265     | 174.3  | 9.9     | 9.3      |
| 40   | 40                 | 43.1  | 150 | 200  | 270     | 174.5  | 10.8    | 10.2     |
| 40   | 100                | 42.5  | 170 | 200  | 270     | 174.5  | 14.8    | 14.2     |
| 50   | 16                 | 54.5  | 165 | 200  | 275     | 174.5  | 12.7    | 12.1     |
| 50   | 40                 | 54.5  | 165 | 200  | 275     | 174.5  | 12.9    | 12.3     |
| 50   | 63                 | 54.5  | 180 | 200  | 275     | 174.5  | 16.9    | 16.3     |
| 50   | 100                | 53.9  | 195 | 200  | 275     | 174.5  | 18.4    | 17.8     |
| 80   | 16                 | 82.5  | 200 | 200  | 290     | 174.25 | 17.4    | 16.8     |
| 80   | 40                 | 82.5  | 200 | 200  | 290     | 174.25 | 19.4    | 18.8     |
| 80   | 63                 | 81.7  | 215 | 200  | 290     | 174.25 | 23.4    | 22.8     |
| 80   | 100                | 80.9  | 230 | 200  | 290     | 174.25 | 27.4    | 26.8     |
| 100  | 16                 | 107.1 | 220 | 250  | 310     | 174.5  | 22      | 21.4     |
| 100  | 40                 | 107.1 | 235 | 250  | 310     | 174.5  | 25      | 24.4     |
| 100  | 63                 | 106.3 | 250 | 250  | 310     | 174.5  | 30      | 29.4     |

| Size | Pressure<br>rating |       | Di  | Weig | ht [kg] |       |         |          |
|------|--------------------|-------|-----|------|---------|-------|---------|----------|
| DN   | PN                 | d     | D   | L    | Н       | l     | With    | Without  |
|      |                    |       |     |      |         |       | pressur | e sensor |
| 100  | 100                | 104.3 | 265 | 250  | 310     | 174.5 | 36      | 35.4     |
| 150  | 16                 | 159.3 | 285 | 300  | 325     | 196.5 | 35.8    | 35.2     |
| 150  | 40                 | 159.3 | 300 | 300  | 325     | 196.5 | 41.8    | 41.2     |
| 150  | 63                 | 157.1 | 345 | 300  | 325     | 196.5 | 59.8    | 59.2     |
| 150  | 100                | 154.1 | 355 | 300  | 325     | 196.5 | 67.8    | 67.2     |
| 200  | 10                 | 206.5 | 340 | 300  | 350     | 208.5 | 38.4    | 37.8     |
| 200  | 16                 | 206.5 | 340 | 300  | 350     | 208.5 | 38.4    | 37.8     |
| 200  | 25                 | 206.5 | 360 | 300  | 350     | 208.5 | 47.4    | 46.8     |
| 200  | 40                 | 206.5 | 375 | 300  | 350     | 208.5 | 55.4    | 54.8     |
| 250  | 10                 | 260.4 | 395 | 380  | 370     | 236.5 | 58.0    | 57.4     |
| 250  | 16                 | 260.4 | 405 | 380  | 370     | 236.5 | 59.0    | 58.4     |
| 250  | 25                 | 258.8 | 425 | 380  | 370     | 236.5 | 75.0    | 74.4     |
| 250  | 40                 | 258.8 | 450 | 380  | 370     | 236.5 | 93.0    | 92.4     |
| 300  | 10                 | 309.7 | 445 | 450  | 395     | 261   | 76.3    | 75.7     |
| 300  | 16                 | 309.7 | 460 | 450  | 395     | 261   | 82.8    | 82.2     |
| 300  | 25                 | 307.9 | 485 | 450  | 395     | 261   | 99.3    | 98.7     |
| 300  | 40                 | 307.9 | 515 | 450  | 395     | 261   | 128.1   | 127.5    |

# 8 TECHNICAL DATA

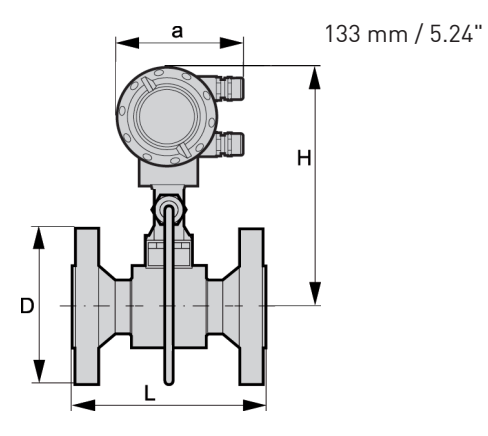

 b = 105 mm / 4.13" c = 179 mm / 7.05"

## Flange version ASME B16.5

| Size | Pressure<br>rating | Dimensions [mm / inches] |            |            |            |             | Weight        | [kg / lbs]    |
|------|--------------------|--------------------------|------------|------------|------------|-------------|---------------|---------------|
| NPS  | Class              | d                        | D          | L          | Н          | ι           | With          | Without       |
|      |                    |                          |            |            |            |             | pressur       | e sensor      |
| 1/2  | 150                | 15.8 / 0.6               | 90 / 3.5   | 200 / 7.9  | 265 / 10.4 | 174.3 / 6.9 | 5.1 / 11.2    | 4.5 / 9.9     |
| 1/2  | 300                | 15.8 / 0.6               | 95 / 3.7   | 200 / 7.9  | 265 / 10.4 | 174.3 / 6.9 | 5.5 / 12.1    | 4.9 / 10.8    |
| 1/2  | 600                | 13.9 / 0.5               | 95 / 3.7   | 200 / 7.9  | 265 / 10.4 | 174.3 / 6.9 | 5.7 / 12.6    | 5.1 / 11.2    |
| 1    | 150                | 26.6 / 1.1               | 110 / 4.3  | 200 / 7.9  | 265 / 10.4 | 174.3 / 6.9 | 6.8 / 15.0    | 6.2 / 13.7    |
| 1    | 300                | 26.6 / 1.1               | 125 / 4.9  | 200 / 7.9  | 265 / 10.4 | 174.3 / 6.9 | 7.8 / 17.2    | 7.2 / 15.9    |
| 1    | 600                | 24.3 / 1.0               | 125 / 4.9  | 200 / 7.9  | 265 / 10.4 | 174.3 / 6.9 | 8.1 / 17.9    | 7.5 / 16.5    |
| 11/2 | 150                | 40.9 / 1.6               | 125 / 4.9  | 200 / 7.9  | 270 / 10.6 | 174.3 / 6.9 | 8.9 / 19.9    | 8.3 / 18.3    |
| 11/2 | 300                | 40.9 / 1.6               | 155 / 6.1  | 200 / 7.9  | 270 / 10.6 | 174.3 / 6.9 | 11 / 24.3     | 10.4 / 22.9   |
| 11/2 | 600                | 38.1 / 1.5               | 155 / 6.1  | 200 / 7.9  | 270 / 10.6 | 174.3 / 6.9 | 12 / 26.5     | 11.4 / 25.1   |
| 2    | 150                | 52.6 / 2.1               | 150 / 5.9  | 200 / 7.9  | 275 / 10.8 | 174.3 / 6.9 | 11.6 / 25.6   | 11 / 24.3     |
| 2    | 300                | 52.6 / 2.1               | 165 / 6.5  | 200/7.9    | 275 / 10.8 | 174.3 / 6.9 | 13 / 28.7     | 12.4 / 27.4   |
| 2    | 600                | 49.3 / 1.9               | 165 / 6.5  | 200 / 7.9  | 275 / 10.8 | 174.3 / 6.9 | 14.5 / 32.0   | 13.9 / 30.6   |
| 3    | 150                | 78 / 3.1                 | 190 / 7.5  | 200 / 7.9  | 290 / 11.4 | 174.5 / 6.9 | 20.4 / 45.0   | 19.8 / 43.7   |
| 3    | 300                | 78 / 3.1                 | 210 / 8.3  | 200 / 7.9  | 290 / 11.4 | 174.5 / 6.9 | 23.4 / 51.6   | 22.8 / 50.2   |
| 3    | 600                | 73.7 / 2.9               | 210 / 8.3  | 200 / 7.9  | 290 / 11.4 | 174.5 / 6.9 | 24.4 / 52.8   | 23.8 / 52.5   |
| 4    | 150                | 102.4 / 4.0              | 230 / 9.1  | 250 / 9.8  | 310 / 12.2 | 176.5 / 7.0 | 24 / 52.9     | 23.4 / 51.6   |
| 4    | 300                | 102.4 / 4.0              | 255 / 10.0 | 250 / 9.8  | 310 / 12.2 | 176.5 / 7.0 | 32 / 70.6     | 31.4 / 69.2   |
| 4    | 600                | 97.2/3.8                 | 275 / 10.8 | 250 / 9.8  | 310 / 12.2 | 176.5 / 7.0 | 41 / 90.4     | 40.4 / 89.1   |
| 6    | 150                | 154.2 / 6.1              | 280 / 11.0 | 300 / 11.8 | 325 / 12.8 | 196.5 / 7.7 | 36.8 / 81.1   | 36.2 / 79.8   |
| 6    | 300                | 154.2 / 6.1              | 320 / 12.6 | 300 / 11.8 | 325 / 12.8 | 196.5 / 7.7 | 51.8 / 114.2  | 51.2 / 112.9  |
| 6    | 600                | 146.3 / 5.8              | 355 / 14.0 | 300 / 11.8 | 325 / 12.8 | 196.5 / 7.7 | 76.8 / 169.3  | 46.2 / 101.9  |
| 8    | 150                | 202.7 / 8.0              | 345 / 13.6 | 300 / 11.8 | 350 / 13.8 | 208.5 / 8.2 | 50.6 / 146.4  | 50.0 / 145.7  |
| 8    | 300                | 202.7 / 8.0              | 380 / 15.0 | 300 / 11.8 | 350 / 13.8 | 208.5 / 8.2 | 75.4 / 190.4  | 74.8 / 189.7  |
| 10   | 150                | 254.5 / 10.0             | 405 / 15.5 | 380 / 15.0 | 370 / 14.6 | 236.5 / 9.3 | 75.0 / 197.1  | 74.4 / 195.8  |
| 10   | 300                | 254.5 / 10.0             | 455 / 17.9 | 380 / 15.0 | 370 / 14.6 | 236.5 / 9.3 | 107.0 / 252.2 | 106.4 / 239.9 |
| 12   | 150                | 304.8 / 1                | 485 / 19.1 | 450 / 17.7 | 395 / 15.6 | 261 / 10.3  | 106.9 / 318.3 | 106.3 / 317.0 |
| 12   | 300                | 304.8 / 1                | 520 / 20.5 | 450 / 17.7 | 395 / 15.6 | 261 / 10.3  | 151.9 / 415.4 | 151.3 / 414.0 |
## 8.3.2 Sandwich version

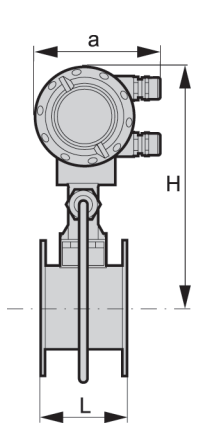

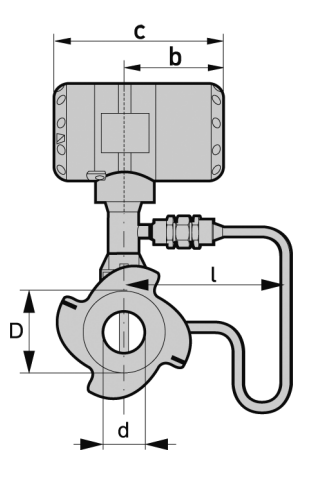

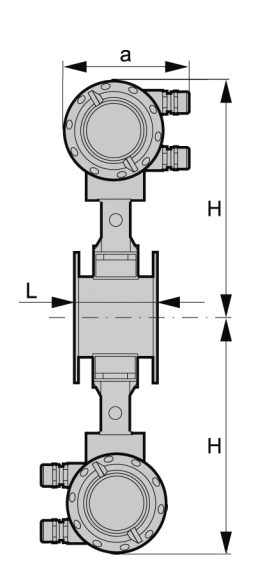

a = 133 mm / 5.24"

b = 105 mm / 4.13" c = 179 mm / 7.05"

Dimension H x 2 Specified weight + 2.80 kg

#### Sandwich version EN

| Size | Pressure<br>rating |    | Dim | nensions [I | mm] |        | Weight [kg] |          |  |  |  |
|------|--------------------|----|-----|-------------|-----|--------|-------------|----------|--|--|--|
| DN   | PN                 | d  | D   | L           | Н   | ι      | With        | Without  |  |  |  |
|      |                    |    |     |             |     |        | pressur     | e sensor |  |  |  |
| 15   | 100                | 16 | 45  | 65          | 265 | 174.25 | 4.1         | 3.5      |  |  |  |
| 25   | 100                | 24 | 65  | 65          | 265 | 174.25 | 4.9         | 4.3      |  |  |  |
| 40   | 100                | 38 | 82  | 65          | 270 | 174.5  | 5.5         | 4.9      |  |  |  |
| 50   | 100                | 50 | 102 | 65          | 275 | 174.5  | 6.6         | 6        |  |  |  |
| 80   | 100                | 74 | 135 | 65          | 290 | 174.25 | 8.8         | 8.2      |  |  |  |
| 100  | 100                | 97 | 158 | 65          | 310 | 176.5  | 10.1        | 9.5      |  |  |  |

# 8 TECHNICAL DATA

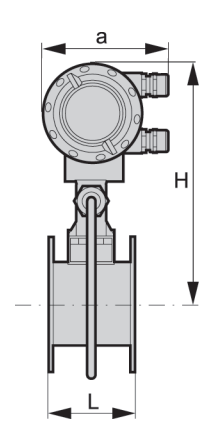

a = 133 mm / 5.24"

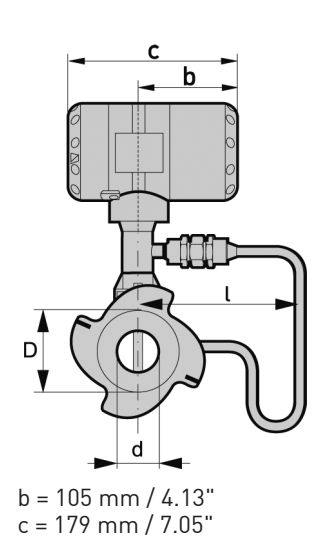

#### Sandwich version ASME

| Size | Pressure<br>rating |      | Dime | ensions [in | ches] |      | Weigh   | nt [lbs] |
|------|--------------------|------|------|-------------|-------|------|---------|----------|
| NPS  | Class              | d    | D    | L           | Н     | l    | With    | Without  |
|      |                    |      |      |             |       |      | pressur | e sensor |
| 1/2  | 150                | 0.63 | 1.77 | 2.56        | 10.43 | 6.82 | 9.04    | 7.72     |
| 1/2  | 300                | 0.63 | 1.77 | 2.56        | 10.43 | 6.82 | 9.04    | 7.72     |
| 1/2  | 600                | 0.55 | 1.77 | 2.56        | 10.43 | 6.82 | 9.04    | 7.72     |
| 1    | 150                | 0.94 | 2.56 | 2.56        | 10.43 | 6.82 | 10.8    | 9.48     |
| 1    | 300                | 0.94 | 2.56 | 2.56        | 10.43 | 6.82 | 10.8    | 9.48     |
| 1    | 600                | 0.94 | 2.56 | 2.56        | 10.43 | 6.82 | 10.8    | 9.48     |
| 11/2 | 150                | 1.5  | 3.23 | 2.56        | 10.63 | 6.87 | 12.13   | 10.8     |
| 11/2 | 300                | 1.5  | 3.23 | 2.56        | 10.63 | 6.87 | 12.13   | 10.8     |
| 11/2 | 600                | 1.5  | 3.23 | 2.56        | 10.63 | 6.87 | 12.13   | 10.8     |
| 2    | 150                | 1.97 | 4.02 | 2.56        | 10.83 | 6.87 | 14.55   | 13.23    |
| 2    | 300                | 1.97 | 4.02 | 2.56        | 10.83 | 6.87 | 14.55   | 13.23    |
| 2    | 600                | 1.97 | 4.02 | 2.56        | 10.83 | 6.87 | 14.55   | 13.23    |
| 3    | 150                | 2.91 | 5.31 | 2.56        | 11.42 | 6.82 | 19.4    | 18.08    |
| 3    | 300                | 2.91 | 5.31 | 2.56        | 11.42 | 6.82 | 19.4    | 18.08    |
| 3    | 600                | 2.91 | 5.31 | 2.56        | 11.42 | 6.82 | 19.4    | 18.08    |
| 4    | 150                | 3.82 | 6.22 | 2.56        | 12.21 | 6.95 | 22.27   | 20.94    |
| 4    | 300                | 3.82 | 6.22 | 2.56        | 12.21 | 6.95 | 22.27   | 20.94    |
| 4    | 600                | 3.82 | 6.22 | 2.56        | 12.21 | 6.95 | 22.27   | 20.94    |

## 8.4 Flow tables

## Measuring ranges

| Si              | ze                | Q <sub>min</sub> | Q <sub>max</sub>      | Q <sub>min</sub>     | Q <sub>max</sub>     |  |  |  |
|-----------------|-------------------|------------------|-----------------------|----------------------|----------------------|--|--|--|
| DN<br>EN 1092-1 | NPS<br>ASME B16.5 | [m               | <sup>3/</sup> h]      | [gph]                |                      |  |  |  |
| Water           |                   |                  |                       |                      |                      |  |  |  |
| 15              | 1/2               | 0.45             | 5.0                   | 119                  | 1321                 |  |  |  |
| 25              | 1                 | 0.81             | 11.40                 | 214                  | 3012                 |  |  |  |
| 40              | 11⁄2              | 2.04             | 28.57                 | 539                  | 7547                 |  |  |  |
| 50              | 2                 | 3.53             | 49.47                 | 933                  | 13069                |  |  |  |
| 80              | 3                 | 7.74             | 108.37                | 2045                 | 28629                |  |  |  |
| 100             | 4                 | 13.30            | 186.21                | 3514                 | 49192                |  |  |  |
| 150             | 6                 | 30.13            | 421.86                | 7960                 | 111445               |  |  |  |
| 200             | 8                 | 52.66            | 52.66 792.42          |                      | 209335               |  |  |  |
| 250             | 10                | 90.5             | 1266.8                | 23908                | 334653               |  |  |  |
| 300             | 12                | 113.41           | 1839.8                | 29960                | 486024               |  |  |  |
|                 |                   |                  |                       | Values based on v    | vater at 20°C / 68°F |  |  |  |
| Air             |                   |                  |                       |                      |                      |  |  |  |
| 15              | 1/2               | 6.79             | 32.56                 | 1794                 | 8602                 |  |  |  |
| 25              | 1                 | 10.20            | 114.0                 | 2695                 | 30116                |  |  |  |
| 40              | 11⁄2              | 25.35            | 326.63                | 6697                 | 86287                |  |  |  |
| 50              | 2                 | 43.89            | 565.49                | 11595                | 149388               |  |  |  |
| 80              | 3                 | 96.14            | 1238.60               | 25398                | 327207               |  |  |  |
| 100             | 4                 | 165.19           | 2128.27               | 43639                | 562236               |  |  |  |
| 150             | 6                 | 374.23           | 4821.57               | 98862                | 1273738              |  |  |  |
| 200             | 8                 | 702.95           | 9056.8                | 185700               | 2392553              |  |  |  |
| 250             | 10                | 1123.7           | 14478                 | 29685                | 3824683              |  |  |  |
| 300             | 12                | 1632.1           | 21028                 | 431155               | 55550104             |  |  |  |
|                 |                   | Value            | s based on air at 20° | C / 68°F and 1.013 b | ar abs / 14.891 psig |  |  |  |

# **B TECHNICAL DATA**

#### Flow rate limits

| Product    | Nomina  | l sizes | Minimum                      | flow rates            | Maximum flow rates          |                                  |  |  |  |
|------------|---------|---------|------------------------------|-----------------------|-----------------------------|----------------------------------|--|--|--|
|            | EN      | ASME    | [m/s]                        | [ft/s]                | [m/s]                       | [ft/s]                           |  |  |  |
| Liquids    | DN15300 | 1⁄212"  | 0.5x(998/p) <sup>0.5</sup> ① | 1.64x(998/ρ)0.5 ②     | 7x(998/ρ) <sup>0.47</sup> ① | 23x(998/ρ)0.47 ②                 |  |  |  |
| Gas, steam | DN15300 | 1⁄212"  | 6x(1.29/ρ) <sup>0.5</sup> ③  | 16.4x(1.29/ρ)0.5<br>④ | 7x(998/ρ) <sup>0.47</sup> ③ | 23x(998/ρ)0.47 ④                 |  |  |  |
|            |         |         |                              |                       | ρ = operat                  | ing density [kg/m <sup>3</sup> ] |  |  |  |

① Minimum flow rate 0.3 m/s - maximum flow rate 7 m/s

② Minimum flow rate 0.984 ft/s - maximum flow rate 23 ft/s

3 Minimum flow rate 2 m/s - maximum flow rate 80 m/s; DN15 up to 45 m/s and DN25 up to 70 m/s

④ Minimum flow rate 6.6 ft/s - maximum flow rate 262 ft/s; DN15 up to 148 ft/s and DN25 up to 230 ft/s

| Overpı<br>[b                      | ressure<br>ar] |               | 1      | 3      | .5           | 5            | .2           | 7       |        |  |  |
|-----------------------------------|----------------|---------------|--------|--------|--------------|--------------|--------------|---------|--------|--|--|
| Density                           | [kg/m³]        | 1.13          | 3498   | 2.4    | 258          | 3.2          | 7653         | 4.16732 |        |  |  |
| Temperature [°C]                  |                | 12            | 0.6    | 14     | 8.2          | 16           | 0.4          | 170.6   |        |  |  |
| Flow rate                         |                | min.          | max.   | min.   | max.         | min.         | max.         | min.    | max.   |  |  |
| DN NPS<br>EN ASME<br>1092-1 B16.5 |                | [ko           | g/h]   | [kợ    | g/h]         | [ki          | g/h]         | [kg/h]  |        |  |  |
| 15                                | 1/2            | 5.87          | 36.97  | 7.68   | 79.0         | 8.93         | 106.68       | 10.06   | 135.69 |  |  |
| 25                                | 1              | 11.82         | 129.39 | 17.28  | 276.40       | 20.09        | 373.53       | 22.66   | 474.82 |  |  |
| 40                                | 11/2           | 29.64         | 370.71 | 43.33  | 792.33       | 50.63        | 1070.2       | 56.8    | 1361.2 |  |  |
| 50                                | 2              | 51.31         | 641.82 | 75.02  | 1371.8       | 87.19 1852.8 |              | 98.33   | 2356.6 |  |  |
| 80                                | 3              | 112.41        | 1405.8 | 164.33 | 3004.7       | 191          | 4058.4       | 215.39  | 5161.8 |  |  |
| 100                               | 4              | 193.14        | 2415.5 | 282.36 | 5162.7       | 328.16       | 6973.3       | 370.09  | 8869.2 |  |  |
| 150                               | 6              | 437.56 5472.4 |        | 639.69 | 639.69 11696 |              | 15798        | 838.44  | 20093  |  |  |
| 200                               | 8              | 821.91 10279  |        | 1201.6 | 21970        | 1396.5       | 29675        | 1574.9  | 37743  |  |  |
| 250                               | 10             | 1313.9 16433  |        | 1920.9 | 35122        | 2232.5       | 2232.5 47439 |         | 60337  |  |  |
| 300                               | 12             | 1908.3        | 23866  | 2789.8 | 51010        | 3242.4       | 68899        | 3656.6  | 87630  |  |  |

## Measuring range saturated steam: 1...7 bar

### Measuring range saturated steam: 10.5...20 bar

| Overpr<br>[b                      | ressure<br>ar] | 1            | 0.5    | 1       | 4             | 11     | 7.5    | 20      |         |  |  |
|-----------------------------------|----------------|--------------|--------|---------|---------------|--------|--------|---------|---------|--|--|
| Density [kg/m³]                   |                | 5.8          | 8803   | 7.60    | )297          | 9.3    | 1702   | 10.5442 |         |  |  |
| Temperature [°C]                  |                | 18           | 6.2    | 19      | 8.5           | 20     | 8.5    | 215     |         |  |  |
| Flow rate                         |                | min.         | max.   | min.    | max.          | min.   | max.   | min.    | max.    |  |  |
| DN NPS<br>EN ASME<br>1092-1 B16.5 |                | [kg          | g/h]   | [ko     | ŋ/h]          | [ko    | g/h]   | [kg/h]  | [kg/h]  |  |  |
| 15                                | 1/2            | 12.78        | 191.71 | 16.51   | 247.55        | 20.23  | 303.36 | 22.89   | 343.32  |  |  |
| 25                                | 1              | 26.93        | 670.88 | 30.6    | 857.88        | 33.87  | 955.48 | 36.04   | 1201.41 |  |  |
| 40                                | 11⁄2           | 67.51        | 1878.2 | 76.72   | 2150.7        | 84.93  | 2395.3 | 90.35   | 2557.7  |  |  |
| 50                                | 2              | 116.89       | 3251.7 | 132.82  | 132.82 3723.4 |        | 4147   | 156.42  | 4428.1  |  |  |
| 80                                | 3              | 256.03       | 7122.4 | 290.93  | 8155.8        | 322.06 | 9083.7 | 342.62  | 9699.3  |  |  |
| 100                               | 4              | 439.91       | 12238  | 499.9   | 14013         | 553.38 | 15608  | 588.69  | 16666   |  |  |
| 150                               | 6              | 996.62 27725 |        | 1132.5  | 31747         | 1253.7 | 35359  | 1333.7  | 37756   |  |  |
| 200                               | 8              | 1872.1 52079 |        | 2127.3  | 59634         | 2354.9 | 66419  | 2505.2  | 70921   |  |  |
| 250                               | 10             | 2992.7 83254 |        | 3400.71 | 95333         | 3764.6 | 106180 | 4004.9  | 113380  |  |  |
| 300 12                            |                | 4346.5       | 120920 | 4939.1  | 138460        | 5467.5 | 154210 | 5816.5  | 164660  |  |  |

| Overpi<br>[p:                     | ressure<br>sig] | 1            | 15         | Ę      | 50          | 5      | 75            | 100     |         |  |  |
|-----------------------------------|-----------------|--------------|------------|--------|-------------|--------|---------------|---------|---------|--|--|
| Density                           | [lbs/ft³]       | 0.0          | 719        | 0.1    | 497         | 0.2    | 036           | 0.2569  |         |  |  |
| Temperature [°F]                  |                 | 249          | 9.98       | 29     | 7.86        | 32     | D.36          | 338.184 |         |  |  |
| Flow                              | v rate          | min.         | max.       | min.   | max.        | min.   | max.          | min.    | max.    |  |  |
| DN NPS<br>EN ASME<br>1092-1 B16.5 |                 | [lb:         | s/h]       | [lb    | s/h]        | [lb    | s/h]          | [lbs/h] | [lbs/h] |  |  |
| 15                                | 1/2             | 12.9         | 12.9 82.70 |        | 1720.12     | 19.62  | 234.0         | 22.04   | 295.23  |  |  |
| 25                                | 1               | 26.25        | 289.40     | 37.86  | 602.09      | 44.15  | 818.63        | 49.59   | 1032.76 |  |  |
| 40                                | 11/2            | 65.81        | 829.61     | 94.92  | 94.92 1726  |        | 2346.7        | 124.32  | 2960.5  |  |  |
| 50                                | 2               | 113.94       | 1436.3     | 164.34 | 164.34 2988 |        | 191.63 4062.9 |         | 5125.6  |  |  |
| 80                                | 3               | 249.57       | 3146.1     | 360    | 6545.3      | 419.74 | 8899.4        | 471.45  | 11227   |  |  |
| 100                               | 4               | 428.81       | 5405.7     | 618.51 | 11246       | 721.21 | 15291         | 810.06  | 19291   |  |  |
| 150                               | 6               | 971.47 12246 |            | 1401.2 | 25478       | 1633.9 | 34642         | 1835.2  | 43703   |  |  |
| 200                               | 8               | 1824.8 23004 |            | 2632.1 | 47859       | 3069.1 | 65072         | 3447.2  | 82092   |  |  |
| 250                               | 10              | 2917.2 36774 |            | 4207.7 | 76508       | 4906.4 | 104030        | 5510.8  | 131230  |  |  |
| 300                               | 12              | 4236.8       | 53410      | 6111.1 | 111120      | 7125.8 | 151080        | 8003.6  | 190600  |  |  |

## Measuring range saturated steam: 15...100 psig

## Measuring range saturated steam: 150...300 psig

| Overpr<br>[ps                     | ressure<br>sig] | 1             | 50           | 2      | 00            | 2      | 50      | 300     |         |  |  |
|-----------------------------------|-----------------|---------------|--------------|--------|---------------|--------|---------|---------|---------|--|--|
| Density [lbs/ft³]                 |                 | 0.3           | 627          | 0.4    | 681           | 0.5    | 735     | 0.6792  |         |  |  |
| Temperature [°F]                  |                 | 36            | 6.08         | 388    | 3.04          | 400    | 5.22    | 422.06  |         |  |  |
| Flow rate                         |                 | min.          | max.         | min.   | max.          | min.   | max.    | min.    | max.    |  |  |
| DN NPS<br>EN ASME<br>1092-1 B16.5 |                 | [lb           | s/h]         | [lb:   | s/h]          | [lb    | s/h]    | [lbs/h] | [lbs/h] |  |  |
| 15                                | 1/2             | 27.79         | 27.79 416.68 |        | 573.83        | 43.94  | 659.14  | 52.04   | 780.29  |  |  |
| 25                                | 1               | 58.93         | 1459.16      | 66.94  | 1875.90       | 74.1   | 2089.00 | 80.63   | 2284.90 |  |  |
| 40                                | 11⁄2            | 147.72        | 4107.2       | 167.83 | 4702.8        | 185.76 | 5237    | 202.15  | 5728    |  |  |
| 50                                | 2               | 255.75        | 7111.9       | 290.56 | 290.56 8141.9 |        | 9066.8  | 350     | 9917    |  |  |
| 80                                | 3               | 560.19        | 15578        | 636.44 | 17834         | 704.43 | 19860   | 766.6   | 21722   |  |  |
| 100                               | 4               | 962.54        | 26766        | 1093.5 | 30643         | 1210.4 | 34124   | 1317.2  | 37324   |  |  |
| 150                               | 6               | 2180.6 60639  |              | 2477.4 | 69421         | 2742.1 | 77307   | 2984    | 84556   |  |  |
| 200                               | 8               | 4096.1 113900 |              | 4653.6 | 130400        | 5150.7 | 145210  | 5605.2  | 158830  |  |  |
| 250                               | 10              | 6548.1 182090 |              | 7439.3 | 208460        | 8234.1 | 232140  | 8960.6  | 253910  |  |  |
| 300                               | 300 12 951      |               | 264460       | 10805  | 302760        | 11959  | 337150  | 13014   | 368770  |  |  |

## NOTES 9

|          |  |       |      |      |  |      | <br> | <br> |      |   |      |      |          |  | <br> |          |
|----------|--|-------|------|------|--|------|------|------|------|---|------|------|----------|--|------|----------|
|          |  |       |      |      |  |      |      |      |      |   |      |      |          |  |      |          |
|          |  |       |      |      |  |      |      |      |      |   |      |      |          |  |      |          |
|          |  |       |      |      |  |      |      |      |      |   |      |      |          |  |      |          |
|          |  |       |      |      |  |      |      |      |      |   |      |      |          |  |      | -        |
|          |  |       |      |      |  |      |      |      |      |   |      |      |          |  |      |          |
|          |  |       |      |      |  |      |      |      |      |   |      |      |          |  |      |          |
|          |  |       |      |      |  |      |      |      |      |   |      |      |          |  |      |          |
|          |  |       |      |      |  |      |      |      |      |   |      |      |          |  |      |          |
|          |  |       |      |      |  |      |      |      |      |   |      |      |          |  |      |          |
|          |  |       |      |      |  |      |      |      |      |   |      |      |          |  |      |          |
|          |  |       |      |      |  |      |      |      |      |   |      |      |          |  |      |          |
|          |  |       |      |      |  |      |      |      |      |   |      |      |          |  |      |          |
|          |  |       |      |      |  |      |      |      |      |   |      |      |          |  |      |          |
|          |  |       |      |      |  |      |      |      |      |   |      |      |          |  |      | -        |
|          |  |       |      |      |  |      |      |      |      |   |      |      |          |  |      |          |
|          |  |       |      |      |  |      |      |      |      |   |      |      |          |  |      |          |
|          |  |       |      |      |  |      |      |      |      |   |      |      |          |  |      |          |
| <u> </u> |  | <br>  |      | <br> |  |      |      |      | <br> |   |      | <br> | <u> </u> |  |      |          |
|          |  |       |      |      |  |      |      |      |      |   |      |      |          |  |      |          |
|          |  |       |      |      |  |      |      |      |      |   |      |      |          |  |      |          |
|          |  |       |      |      |  |      |      |      |      |   |      |      |          |  | <br> | <u> </u> |
|          |  |       |      |      |  |      |      |      |      |   |      |      |          |  | <br> | -        |
|          |  |       |      |      |  |      |      |      |      |   |      |      |          |  |      |          |
|          |  |       |      |      |  |      |      |      |      |   |      |      |          |  |      |          |
|          |  |       |      |      |  |      |      |      |      |   |      |      |          |  |      |          |
|          |  |       |      |      |  |      |      |      |      |   |      |      |          |  |      |          |
|          |  |       |      |      |  |      |      |      |      |   |      |      |          |  |      |          |
|          |  |       |      |      |  |      |      |      |      |   |      |      |          |  |      |          |
|          |  |       |      |      |  |      |      |      |      |   |      |      |          |  | <br> |          |
|          |  |       |      |      |  |      |      |      |      |   |      |      |          |  |      |          |
|          |  |       |      |      |  |      |      |      |      |   |      |      |          |  |      |          |
|          |  |       | <br> |      |  | <br> |      |      |      |   | <br> |      |          |  |      |          |
|          |  |       |      |      |  |      |      |      |      |   |      |      |          |  |      | -        |
|          |  |       |      |      |  |      |      |      |      |   |      |      |          |  |      |          |
|          |  |       |      |      |  |      |      |      |      |   |      |      |          |  |      |          |
|          |  |       |      |      |  |      |      |      |      |   |      | <br> |          |  |      |          |
|          |  |       |      |      |  |      |      |      |      |   |      |      |          |  |      |          |
|          |  |       |      |      |  |      |      |      |      |   |      |      |          |  |      |          |
|          |  |       |      |      |  |      |      |      |      |   |      |      |          |  |      |          |
| <u> </u> |  | <br>- |      | <br> |  |      |      |      |      | - |      | <br> |          |  |      | <u> </u> |
|          |  |       |      |      |  |      |      |      |      |   |      |      |          |  |      |          |
|          |  |       |      |      |  |      |      |      |      |   |      |      |          |  |      |          |
|          |  |       |      |      |  |      |      |      |      |   |      |      |          |  |      |          |
|          |  |       |      | <br> |  |      |      |      | <br> |   |      | <br> |          |  |      | -        |
|          |  |       |      |      |  |      |      |      |      |   |      |      |          |  |      |          |
|          |  |       |      |      |  |      |      |      |      |   |      |      |          |  |      |          |
| <u> </u> |  |       |      | <br> |  |      |      | <br> |      |   |      | <br> |          |  |      |          |
| <u> </u> |  |       |      |      |  |      |      |      |      |   |      |      |          |  |      |          |
|          |  |       |      |      |  |      |      |      |      |   |      |      |          |  |      |          |
|          |  |       |      |      |  |      |      |      |      |   |      |      |          |  |      |          |
|          |  |       |      |      |  |      |      |      |      |   |      |      |          |  |      |          |
|          |  |       |      |      |  |      |      |      |      |   |      |      |          |  |      |          |
|          |  |       |      |      |  |      |      |      |      |   |      |      |          |  |      |          |
|          |  |       |      |      |  |      |      |      |      |   |      |      |          |  |      |          |
|          |  |       |      |      |  |      |      |      |      |   |      |      |          |  |      |          |

## For more information...

www.siemens.com/flow

Siemens Flow Instruments A/S Nordborgvej 81 DK-6430 Nordborg Subject to change without prior notice Order No.: A5E02100423 Lit. No.: SFIDK.PS.050.F2.02 Copyright Siemens AG 06.2009 All rights reserved

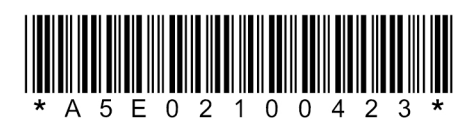

www.siemens.com/flow